# LAMPIRAN LEMBAR BIMBINGAN LAPORAN AKHIR

| 2                                              |                                                | POLITEKNIK NEGERI SRIWIJAYA<br>Jalan Srijaya Negara, Palembang 30139<br>Telp. 0711-353414 fax. 0711-355918<br>Website : www.polisriwijaya.ac.id E-mail : info@polsri.a                                                                   | Rc.id                                   |
|------------------------------------------------|------------------------------------------------|----------------------------------------------------------------------------------------------------|-----------------------------------------|
|                                                | LE                                             | EMBAR BIMBINGAN LAPORAN AKHIR                                                                                                    | (LA)                                    |
| Nama<br>NPM<br>Jurus<br>Progr<br>Judul<br>Pemb | a<br>an<br>am Studi<br>Laporan Ak<br>simbing I | <ul> <li>Susan Wulandari</li> <li>062030500159</li> <li>Akuntansi</li> <li>DIII Akuntansi</li> <li>Rancangan Sistem Inform<br/>Penerimaan dan Pengeluaran<br/>Komring Jaya Perdana Paleml</li> <li>Bainil Yulina, S.E., M.Si.</li> </ul> | nasi Akuntansi<br>n Kas pada CV<br>bang |
| No.                                            | Tanggal                                        | Uraian Bimbingan                                                                                                    | Tanda<br>Tangan<br>Pembimbing           |
| X.                                             | 27 Feb 2023                                    | Penentuan masalah dan Pengajuan data                                                                                                    |                                         |
| 2.                                             | 6 Mar 2023                                     | Pengajuan proposal Dan Perbaikan                                                                                                    | PPL                                     |
| 3.                                             | 27 Mar 2023                                    | Perbaikan proposal                                                                                                    | 90                                      |
| 4.                                             | g Mei 2023                                     | Herbaikan Propocal                                                                                                    | J. 46                                   |
| 5.                                             | 13 Mei 2023                                    | Acc proposal                                                                                                    | YS U.                                   |
| 6.                                             | 24 Mei 2023                                    | Pengajuan LA Bab 1,2 dan 3 dan<br>Perbaikan                                                                                                    | 4L                                      |
| 7.                                             | 10 JUNI 2023                                   | Acc LA Bab 1,2 dan 3<br>Lanjut Bab 4                                                                                                    | YLY                                     |
| 8.                                             | 5 Juli 2023                                    | Pengajuan Bab 4 dan perbaikan                                                                                                    | UPR                                     |
| g .                                            | 15 Juli 2023                                   | Acc Bab 9, Langut Bab 5                                                                                                    | 9KF.                                    |
| 10                                             | 21 Juli 2023                                   | Acc Bab S                                                                                                    | V YA                                    |
| u                                              | Ə1 77111 7023                                  | Rekomendasi Usian                                                                                                    | <u>f</u>                                |
|                                                |                                                | Palembang, Maret                                                                                                    | 2023                                    |
|                                                |                                                | Dr. Evada Dywata, S.E.,<br>NIP 1978062220031220                                                                                                    | , M.Si., Ak., CA.<br>001                |

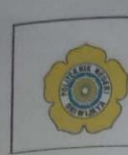

### KEMENTERIAN PENDIDIKAN, KEBUDAYAAN, RISET, DAN TEKNOLOGI POLITEKNIK NEGERI SRIWIJAYA Jalan Srijaya Negara, Palembang 30139 Telp. 0711-353414 fax. 0711-355918 Website : www.polisriwijaya.ac.id E-mail : info@polsri.ac.id

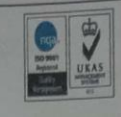

# LEMBAR BIMBINGAN LAPORAN AKHIR (LA)

| Nama<br>NPM<br>Jurusan<br>Program Studi<br>Judul Laporan Akhir | <ul> <li>Susan Wulandari</li> <li>062030500159</li> <li>Akuntansi</li> <li>DIII Akuntansi</li> <li>Rancangan Sistem I<br/>Penerimaan dan Pengel</li> </ul> | nformasi Akuntansi<br>uaran Kas pada CV |
|----------------------------------------------------------------|----------------------------------------------------------------------------------------------------|-----------------------------------------|
| Pembimbing II                                                  | Komring Jaya Perdana Pa<br>: Yuliana Sari, S.E., MBA                                                                                                    | alembang<br>, Ak., CA                   |
| No. Tanggal                                                    | Uraian Bimbingan                                                                                                    | Tanda Tangan<br>Pembimbing              |
| 1. 13 Mar 2023 Penentu                                         | an masalah Jan pengajuan da                                                                                                    | ta A                                    |

| _  |                                                                                                    |                                                      | Pembimbing |
|----|----------------------------------------------------------------------------------------------------|------------------------------------------------------|------------|
| ι. | 13 Mar 2023                                                                                                    | Penentuan masalah Jan pengajuan data                 | A          |
| 2. | 31 Mar 2013                                                                                                    | Pengajuan Proposal                                   | A          |
| 3. | 14 April 2023                                                                                                    | Perbaikan Proposal                                   | A.         |
| 4. | 10 Mei 2023                                                                                                    | Perbaitan proposal                                   | A          |
| 5. | 12 Mei 2023                                                                                                    | perbaitan proposal                                   | A          |
| 6. | 15 Mei 2023                                                                                                    | Acc proposal                                         | 1          |
| 7. | 6 Juli 2023                                                                                                    | Pengajuan LA Bab 1,2 2011 3<br>dan Perbaikan         | 1-         |
| 8. | 11 Juni 2023                                                                                                    | Perbaikan LA Bab 1,2,0an 3<br>Lanjut Bab 4 dan bab 5 | I A        |
| 9. | 14 JUN 2023                                                                                                    | Perbaikan LA Bab 1 - Bab S                           | 14 A       |
| 10 | 22 JUNI 2023                                                                                                    | Perbaikan LA bab 1-bab 5                             | AL         |
| 11 | 31 JUNI 2023                                                                                                    | Real Acc LA dan Rekomendasi utian                    | 4          |
|    |                                                                                                    |                                                      |            |
|    |                                                                                                    |                                                      |            |
|    | A Design of the second second s |                                                      |            |

Palembang, Maret 2023

Dr. Evada Devata, S.E., M.Si., Ak., CA. NIP 197806222003122001

CS Dipindai dengan Carris

# LAMPIRAN KESEPAKATAN BIMBINGAN

|                                                                                                    | POLITEKNIK NEGERI SRIWIJAYA                                                                                                    |
|----------------------------------------------------------------------------------------------------|----------------------------------------------------------------------------------------------------|
| Same S                                                                                                    | Jalan Srijava Negara B                                                                                                    |
|                                                                                                    | Telp. 0711-353414 For 0711 -                                                                                                    |
| Website                                                                                                    | www.polisriwijaya.ac.id E-mail info (                                                                                                    |
| KESEPA                                                                                                    | KATAN BIMBINGAN LAPORAN AKHIR (LA)                                                                                                    |
| Kami yang bertanda tar                                                                                                    | agan dibawah ini .                                                                                                    |
| Pihak Pertama                                                                                                    |                                                                                                    |
| Nama                                                                                                    |                                                                                                    |
| NIM                                                                                                    | : Susan Wulandari                                                                                                    |
| Jurusan                                                                                                    | : 062030500159                                                                                                    |
| Program Studi                                                                                                    | : DIII Akuntansi                                                                                                    |
| Pihak Kedua                                                                                                    |                                                                                                    |
| Nama                                                                                                    | · Rainil V. L. O. R. Mark                                                                                                    |
| NIP                                                                                                    | · 19610701100002500                                                                                                    |
| Jurusan                                                                                                    | : Akuntansi                                                                                                    |
| Program Studi                                                                                                    | : DIII Akuntansi                                                                                                    |
| Pada hari ini Selasa, 28                                                                                                    | Februari 2023 telah sepakat untuk melakukan konsultasi himbingan                                                                                                    |
| Laporan Akhir.                                                                                                    | soparat antak metakukan konsultasi omomgan                                                                                                    |
| Konsultasi bimbingan se                                                                                                    | kurang-kurangnya 1 (satu) kali dalam 1 (satu) minegu. Pelaksanaan                                                                                                    |
|                                                                                                    |                                                                                                    |
| himbingan setian hari R                                                                                                    | abu nukul 09.30 W/IB 5/, salasai bartamat di Balitakaik Masari                                                                                                    |
| bimbingan setiap hari R                                                                                                    | abu pukul 09.30 WIB <sup>s</sup> / <sub>d</sub> selesai, bertempat di Politeknik Negeri                                                                                                    |
| bimbingan setiap hari R<br>Sriwijaya.                                                                                                    | abu pukul 09.30 WIB <sup>s</sup> / <sub>d</sub> selesai, bertempat di Politeknik Negeri                                                                                                    |
| bimbingan setiap hari R<br>Sriwijaya.<br>Demikianlah kesepakatan                                                                                                    | abu pukul 09.30 WIB $\frac{4}{d}$ selesai, bertempat di Politeknik Negeri<br>n ini dibuat dengan penuh kesadaran guna kelancaran penyelesaian                                                                                                    |
| bimbingan setiap hari R<br>Sriwijaya.<br>Demikianlah kesepakata<br>Laporan Akhir.                                                                                           | abu pukul 09.30 WIB <sup>5</sup> / <sub>d</sub> selesai, bertempat di Politeknik Negeri<br>n ini dibuat dengan penuh kesadaran guna kelancaran penyelesaian                                                                                                    |
| bimbingan setiap hari R<br>Sriwijaya.<br>Demikianlah kesepakatan<br>Laporan Akhir.                                                                                          | abu pukul 09.30 WIB <sup>5</sup> / <sub>d</sub> selesai, bertempat di Politeknik Negeri<br>n ini dibuat dengan penuh kesadaran guna kelancaran penyelesaian<br>Palembang, 28 Februari 2023                                                                                                    |
| bimbingan setiap hari R<br>Sriwijaya.<br>Demikianlah kesepakatan<br>Laporan Akhir.<br>Pihak Pertama,                                                                        | abu pukul 09.30 WIB <sup>5</sup> /d selesai, bertempat di Politeknik Negeri<br>n ini dibuat dengan penuh kesadaran guna kelancaran penyelesaian<br>Palembang, 28 Februari 2023<br>Pihak Kedua                                                                                                    |
| bimbingan setiap hari R<br>Sriwijaya.<br>Demikianlah kesepakatan<br>Laporan Akhir.<br>Pihak Pertama,                                                                        | abu pukul 09.30 WIB <sup>6</sup> / <sub>d</sub> selesai, bertempat di Politeknik Negeri<br>n ini dibuat dengan penuh kesadaran guna kelancaran penyelesaian<br>Palembang, 28 Februari 2023<br>Pihak Kedua                                                                                                    |
| bimbingan setiap hari R<br>Sriwijaya.<br>Demikianlah kesepakatan<br>Laporan Akhir.<br>Pihak Pertama,                                                                        | abu pukul 09.30 WIB <sup>5</sup> / <sub>d</sub> selesai, bertempat di Politeknik Negeri<br>n ini dibuat dengan penuh kesadaran guna kelancaran penyelesaian<br>Palembang, 28 Februari 2023<br>Pihak Kedua<br>Hamil Vulina & M Si                                                                                                    |
| bimbingan setiap hari R<br>Sriwijaya.<br>Demikianlah kesepakatar<br>Laporan Akhir.<br>Pihak Pertama,<br>UJA<br>Susan Wulandari<br>NIM 062030500159                          | abu pukul 09.30 WIB <sup>5</sup> / <sub>d</sub> selesai, bertempat di Politeknik Negeri<br>n ini dibuat dengan penuh kesadaran guna kelancaran penyelesaian<br>Palembang, 28 Februari 2023<br>Pihak Kedua<br>HHL<br>Banil/Yulina, S.E., M.Si<br>NIP196107011989032001                                                                                                    |
| bimbingan setiap hari R<br>Sriwijaya.<br>Demikianlah kesepakatan<br>Laporan Akhir.<br>Pihak Pertama,<br>Wilandari<br>Susan Wulandari<br>NIM 062030500159                    | abu pukul 09.30 WIB <sup>5</sup> / <sub>d</sub> selesai, bertempat di Politeknik Negeri<br>n ini dibuat dengan penuh kesadaran guna kelancaran penyelesaian<br>Palembang, 28 Februari 2023<br>Pihak Kedua<br>HHHH<br>Bamil/Yulina, S.E., M.Si<br>NIP196107011989032001                                                                                                    |
| bimbingan setiap hari R<br>Sriwijaya.<br>Demikianlah kesepakatan<br>Laporan Akhir.<br>Pihak Pertama,<br>Wilandari<br>Susan Wulandari<br>NIM 062030500159                    | abu pukul 09.30 WIB <sup>4</sup> / <sub>d</sub> selesai, bertempat di Politeknik Negeri<br>n ini dibuat dengan penuh kesadaran guna kelancaran penyelesaian<br>Palembang, 28 Februari 2023<br>Pihak Kedua<br>HHHHH<br>Bamil/Yulina, & K., M.Si<br>NIP196107011989032001<br>Mengetahui,                                                                                                    |
| bimbingan setiap hari R<br>Sriwijaya.<br>Demikianlah kesepakatan<br>Laporan Akhir.<br>Pihak Pertama,<br>47<br>Susan Wulandari<br>NIM 062030500159                           | abu pukul 09.30 WIB <sup>6</sup> / <sub>d</sub> selesai, bertempat di Politeknik Negeri<br>n ini dibuat dengan penuh kesadaran guna kelancaran penyelesaian<br>Palembang, 28 Februari 2023<br>Pihak Kedua<br>HHHHHHHHHH<br>Bahui/Yulina, S.E., M.Si<br>NIP196107011989032001<br>Mengetahui,<br>Ketua Jurusan Akuntansi                                                                            |
| bimbingan setiap hari R<br>Sriwijaya.<br>Demikianlah kesepakatar<br>Laporan Akhir.<br>Pihak Pertama,<br><b>J</b><br>Susan Wulandari<br>NIM 062030500159                     | abu pukul 09.30 WIB <sup>6</sup> / <sub>d</sub> selesai, bertempat di Politeknik Negeri<br>n ini dibuat dengan penuh kesadaran guna kelancaran penyelesaian<br>Palembang, 28 Februari 2023<br>Pihak Kedua<br>HHHHHHHHHH<br>Bahni/ Yulina, S.E., M.Si<br>NIP196107011989032001<br>Mengetahui,<br>Ketua Jurusan Akuntansi                                                                           |
| bimbingan setiap hari R<br>Sriwijaya.<br>Demikianlah kesepakatan<br>Laporan Akhir.<br>Pihak Pertama,<br><b>Japan</b><br>Susan Wulandari<br>NIM 062030500159                 | abu pukul 09.30 WIB <sup>4</sup> / <sub>d</sub> selesai, bertempat di Politeknik Negeri<br>n ini dibuat dengan penuh kesadaran guna kelancaran penyelesaian<br>Palembang, 28 Februari 2023<br>Pihak Kedua<br>HHHHH<br>Bahui/ Yulina, & F., M.Si<br>NIP196107011989032001<br>Mengetahui,<br>Ketua Jurusan Akuntansi                                                                                |
| bimbingan setiap hari R<br>Sriwijaya.<br>Demikianlah kesepakatar<br>Laporan Akhir.<br>Pihak Pertama,<br><b>Jan</b><br>Susan Wulandari<br>NIM 062030500159                   | abu pukul 09.30 WIB <sup>4</sup> / <sub>d</sub> selesai, bertempat di Politeknik Negeri<br>n ini dibuat dengan penuh kesadaran guna kelancaran penyelesaian<br>Palembang, 28 Februari 2023<br>Pihak Kedua<br>HHHHHHHHHHHHHHHHH<br>Bahui/Yulina, S.E., M.Si<br>NIP196107011989032001<br>Mengetahui,<br>Ketua Jurusan Akuntansi<br>Dr. Evada Dewata, S.E., M.Si, Ak., CA.<br>NIP 197806222003122001 |
| bimbingan setiap hari R<br>Sriwijaya.<br>Demikianlah kesepakatar<br>Laporan Akhir.<br>Pihak Pertama,<br>Jaka Pertama,<br>Jaka Pertama,<br>Jaka Pertama,<br>NIM 062030500159 | abu pukul 09.30 WIB % selesai, bertempat di Politeknik Negeri<br>n ini dibuat dengan penuh kesadaran guna kelancaran penyelesaian<br>Palembang, 28 Februari 2023<br>Pihak Kedua<br>HHAHHA<br>Bahui Yulina, S.K., M.Si<br>NIP196107011989032001<br>Mengetahui,<br>Ketua Jurusan Akuntansi                                                                                                    |
| bimbingan setiap hari R<br>Sriwijaya.<br>Demikianlah kesepakatan<br>Laporan Akhir.<br>Pihak Pertama,<br>W<br>Susan Wulandari<br>NIM 062030500159                            | abu pukul 09.30 WIB % selesai, bertempat di Politeknik Negeri<br>n ini dibuat dengan penuh kesadaran guna kelancaran penyelesaian<br>Palembang, 28 Februari 2023<br>Pihak Kedua<br>HHHHHHHHHHHHHHHHHHHHHHH<br>Banui Yulina, S.E., M.Si<br>NIP196107011989032001<br>Mengetahui,<br>Ketua Jurusan Akuntansi<br>M. T. Evada Dewata, S.E., M.Si, Ak., CA.<br>NIP 197806222003122001                   |

CS p

### KEMENTERIAN PENDIDIKAN, KEBUDAYAAN, RISET DAN TEKNOLOGI POLITEKNIK NEGERI SRIWIJAYA JURUSAN AKUNTANSI Jalan Srijaya Negara, Palembang 30139

Website : www.polisriwijaya.ac.id, E-mail : info@polsri.ac.id KESEPAKATAN BIMBINGAN LAPORAN AKHIR (LA)

Telp. 0711-353414, Fax. 0711-355918

Kami yang bertanda tangan dibawah ini :

# Pihak Pertama

Nama NIM Jurusan Program Studi : Susan Wulandari : 062030500159 : Akuntansi : DIII Akuntansi

Pihak Kedua

| Nama          | : Yuliana Sari, S.E. MBA Ak |
|---------------|-----------------------------|
| NIP           | : 197707292008012015        |
| Jurusan       | : Akuntansi                 |
| Program Studi | : DIII Akuntansi            |

Pada hari ini Selasa, 28 Februari 2023 telah sepakat untuk melakukan konsultasi bimbingan Laporan Akhir.

Konsultasi bimbingan sekurang-kurangnya 1 (satu) kali dalam 1 (satu) minggu. Pelaksanaan bimbingan setiap hari Jum'at pukul 09.00 WIB 5/d selesai, bertempat di Politeknik Negeri Sriwijaya.

Demikianlah kesepakatan ini dibuat dengan penuh kesadaran guna kelancaran penyelesaian Laporan Akhir.

Pihak Pertama,

Susan Wulandari NIM 062030500159

Palembang, 28 Februari 2023 Pihak Kedua

CA.

Yuliana Sari, S.E., MBA., Ak., CA. NIP197707292008012015

Mengetahui, Ketua Jurusan Akuntansi

Dr. Evada Dewata, S.E., M.Si, Ak., CA. NIP 197806222003122001

# LAMPIRAN SURAT IZIN PENGAMBILAN DATA

|           | KEMENTERIAN PENDIDIKAN, KEI                                                                                                    | BUDAYAAN, RISET DAN T                                                                                                    | EKNOLOGI                                                                                                    |
|-----------|----------------------------------------------------------------------------------------------------|----------------------------------------------------------------------------------------------------|----------------------------------------------------------------------------------------------------|
|           | POLITEKNIK<br>JURUSA<br>Jalan Srijaya N.<br>Telp. 0711-353<br>Website : www.polisriwijaya                                                                                                    | NEGERI SRIWIJAYA<br>N AKUNTANSI<br>egara, Palembang 30139<br>1414, Fax. 0711-355918<br>ac. id. E-mail: info@naleria.                                                                                                | HO BOR<br>Homes<br>Homes |
|           |                                                                                                    | ateria, e-mail : <u>mno(apprist) a</u>                                                                                                    | 5.10                                                                                                    |
|           | Kepada                                                                                                    | Palembang, 0                                                                                                    | 8 April 2023                                                                                                    |
|           | Ym. wakii Direktur j                                                                                                    |                                                                                                    |                                                                                                    |
|           | Fonceknik Negeri Sriwijaya                                                                                                    |                                                                                                    |                                                                                                    |
|           | Hal : Surat Pengantar Pengambilan Da                                                                                                    | ita                                                                                                    |                                                                                                    |
|           | Dengan hormat,<br>Sehubungan dengan Ketetanan                                                                                                    | Kurikulum yang berlak                                                                                                    | n di Politeknik                                                                                                    |
|           | Negeri Sriwijaya, saya mahasiswa Jurusa<br>untuk melaksanakan pengambilan data<br>penulisan Laporan Akhir.                                                                                                    | in Akuntansi Semester V<br>di CV. Komering Jaya                                                                                                    | T merencanakan<br>A Perdana guna                                                                                                    |
|           | Guna melaksanakan kegiatan pe                                                                                                    | nelitian dan pengambila                                                                                                    | in data tersebut                                                                                                    |
|           | maka saya mengajukan permohonan kep                                                                                                    | ada Wakil Direktur I Po                                                                                                    | oliteknik Negeri                                                                                                    |
|           | Sriwijaya untuk memberikan surat penga                                                                                                    | antar untuk saya memper                                                                                                    | rlancar kegiatan                                                                                                    |
|           |                                                                                                    |                                                                                                    |                                                                                                    |
|           | Saya mahasiswa yang akan melak                                                                                                    | sanakan kegiatan tersebut                                                                                                    | t adalah:                                                                                                    |
|           | Saya mahasiswa yang akan melaka                                                                                                    | sanakan kegiatan tersebut                                                                                                    | t adalah:                                                                                                    |
| Io.       | Saya mahasiswa yang akan melaka<br>Nama                                                                                                    | sanakan kegiatan tersebut<br>NIM                                                                                                    | t adalah:<br>Kelas                                                                                                    |
| No.<br>1. | Saya mahasiswa yang akan melak<br>Nama<br>Susan Wulandari                                                                                                    | sanakan kegiatan tersebut<br>NIM<br>062030500159                                                                                                    | t adalah:<br>Kelas<br>6 AA                                                                                                    |
| No.<br>1. | Saya mahasiswa yang akan melak<br>Nama<br>Susan Wulandari<br>Selanjutnya surat permohonan tersebut dia<br>Instansi/PimpinanCV. Komoring Jaya Perda<br>Alamat : JI. Srijaya Negara No. 13 <sup>4</sup><br>Kec. Ilir Barat 1 Palemba<br>Atas perhatian dan kebijaksanaan Bapak.                                                                                                    | anakan kegiatan tersebut<br>NIM<br>062030500159<br>ajukan kepada:<br>ana<br>92 RT. 032 RW. 101 Kel<br>ng 30139 - Indonesia<br>diucapkan terima kasih.                                                               | t adalah:<br>Kelas<br>6 AA<br>. Bukit Lama                                                                                                    |
| No.<br>1. | Saya mahasiswa yang akan melaks<br>Nama<br>Susan Wulandari<br>Selanjutnya surat permohonan tersebut dia<br>Instansi/Pimpinan/CV. Komoring Jaya Perda<br>Alamat : JI. Srijaya Negara No. 13<br>Kec. Ilir Barat 1 Palemba<br>Atas perhatian dan kebijaksanaan Bapak.                                                                                                    | sanakan kegiatan tersebut<br>NIM<br>062030500159<br>ajukan kepada:<br>ana<br>92 RT. 032 RW. 101 Kel<br>ng 30139 - Indonesia<br>diucapkan terima kasih.                                                              | t adalah:<br><u>Kelas</u><br>6 AA<br>. Bukit Lama                                                                                                    |
| Jo.<br>1. | Saya mahasiswa yang akan melaka<br>Nama<br>Susan Wulandari<br>Selanjutnya surat permohonan tersebut dia<br>Instansi/PimpinanCV. Komoring Jaya Perda<br>Alamat : Jl. Srijaya Negara No. 13 <sup>4</sup><br>Kec. Ilir Barat 1 Palemba<br>Atas perhatian dan kebijaksanaan Bapak.<br>Mengetahui,                                                                                                    | anakan kegiatan tersebut<br>NIM<br>062030500159<br>ajukan kepada:<br>ana<br>92 RT. 032 RW. 101 Kel<br>ng 30139 - Indonesia<br>diucapkan terima kasih.                                                               | t adalah:<br><u>Kelas</u><br>6 AA<br>. Bukit Lama                                                                                                    |
| No.<br>1. | Saya mahasiswa yang akan melak<br>Saya mahasiswa yang akan melak<br>Susan Wulandari<br>Selanjutnya surat permohonan tersebut dia<br>Instansi/Pimpinan/CV. Komoring Jaya Perda<br>Alamat : JI. Srijaya Negara No. 13<br>Kec. Ilir Barat 1 Palemba<br>Atas perhatian dan kebijaksanaan Bapak,<br>Mengetahui,<br>Ketua Jurusan Akuntansi                                                                                                    | ajukan kegiatan tersebut<br>062030500159<br>ajukan kepada:<br>ana<br>92 RT. 032 RW. 101 Kel<br>ng 30139 - Indonesia<br>diucapkan terima kasih.<br>Hormat saya,                                                      | t adalah:<br><u>Kelas</u><br>6 AA<br>. Bukit Lama                                                                                                    |
| No.<br>1. | Saya mahasiswa yang akan melaka<br>Nama<br>Susan Wulandari<br>Selanjutnya surat permohonan tersebut dia<br>Instansi /pimpinanCV. Komoring Jaya Perda<br>Alamat : JI. Srijaya Negara No. 13'<br>Kec. Ilir Barat 1 Palemba<br>Atas perhatian dan kebijaksanaan Bapak,<br>Mengetahui,<br>Ketua Jurusan Akuntansi                                                                                                    | anakan kegiatan tersebut<br>NIM<br>062030500159<br>ajukan kepada:<br>ana<br>92 RT. 032 RW. 101 Kel<br>ng 30139 - Indonesia<br>diucapkan terima kasih.<br>Hormat saya,                                               | t adalah:<br><u>Kelas</u><br>6 AA<br>. Bukit Lama                                                                                                    |
| Jo.<br>1. | Saya mahasiswa yang akan melaki<br>Saya mahasiswa yang akan melaki<br>Nama<br>Susan Wulandari<br>Selanjutnya surat permohonan tersebut dia<br>Instansi/PimpinanCV. Komoring Jaya Perda<br>Alamat : JI. Srijaya Negara No. 13<br>Kec. Ilir Barat 1 Palembar<br>Atas perhatian dan kebijaksanaan Bapak.<br>Mengetahui,<br>Ketua Jurusan Akuntansi                                                                                                    | ajukan kegiatan tersebut<br>062030500159<br>ajukan kepada:<br>ana<br>92 RT. 032 RW. 101 Kel<br>ng 30139 - Indonesia<br>diucapkan terima kasih.<br>Hormat saya,<br>Susan Wulandari                                   | t adalah:<br><u>Kelas</u><br>6 AA<br>. Bukit Lama                                                                                                    |
| No.<br>1. | Saya mahasiswa yang akan melaka<br>Nama<br>Susan Wulandari<br>Selanjutnya surat permohonan tersebut dia<br>Instansi/Pimpinan/CV. Komoring Jaya Perda<br>Alamat : JI. Srijaya Negara No. 13<br>Kec. Ilir Barat 1 Palemba<br>Atas perhatian dan kebijaksanaan Bapak,<br>Mengetahui,<br>Ketua Jurusan Akuntansi<br>Dr. Evada Deviata, S.E., M.Si., Ak., CA.<br>NIP 197806222003122001                                                                                                    | Anakan kegiatan tersebut<br>NIM<br>062030500159<br>Ajukan kepada:<br>Ana<br>92 RT. 032 RW. 101 Kel<br>ng 30139 - Indońesia<br>diucapkan terima kasih.<br>Hormat saya,<br><u>Susan Wulandari</u><br>NIM 062030500159 | t adalah:<br><u>Kelas</u><br>6 AA<br>. Bukit Lama                                                                                                    |
| No.<br>1. | Saya mahasiswa yang akan melaki         Saya mahasiswa yang akan melaki         Nama         Susan Wulandari         Selanjutnya surat permohonan tersebut dia         Instansi/pimpinanCV. Komering Jaya Perda         Alamat       JI. Srijaya Negara No. 13%         Kec. Ilir Barat 1 Palembar         Atas perhatian dan kebijaksanaan Bapak,         Mengetahui,         Ketua Jurusan Akuntansi         Dr. Evada Dewata, S.E., M.Si., Ak., CA.         NIP 197806222003122001    | Anakan kegiatan tersebut<br>NIM<br>062030500159<br>ajukan kepada:<br>ana<br>92 RT. 032 RW. 101 Kel<br>ng 30139 - Indonesia<br>diucapkan terima kasih.<br>Hormat saya,<br><u>Susan Wulandari</u><br>NIM 062030500159 | t adalah:<br><u>Kelas</u><br>6 AA<br>. Bukit Lama                                                                                                    |
| No.<br>1. | Saya mahasiswa yang akan melaki         Saya mahasiswa yang akan melaki         Nama         Susan Wulandari         Selanjutnya surat permohonan tersebut dia         Instansi/PimpinanCV. Komoring Jaya Perda         Alamat       JI. Srijaya Negara No. 13 <sup>4</sup> Kec. Ilir Barat 1 Palembar         Atas perhatian dan kebijaksanaan Bapak.         Mengetahui,         Ketua Jurusan Akuntansi         Dr. Evada Devata, S.E. M.Si., Ak., CA.         NIP 197806222003122001 | ajukan kegiatan tersebut<br>NIM<br>062030500159<br>ajukan kepada:<br>ana<br>92 RT. 032 RW. 101 Kel<br>ng 30139 - Indonesia<br>diucapkan terima kasih.<br>Hormat saya,<br><u>Susan Wulandari</u><br>NIM 062030500159 | t adalah:<br><u>Kelas</u><br>6 AA<br>. Bukit Lama                                                                                                    |

CS Dipindai dengan Camisca

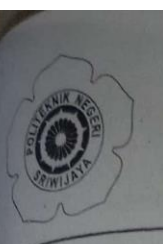

### KEMENTERIAN PENDIDIKAN, KEBUDAYAAN, RISET, DAN TEKNOLOGI POLITEKNIK NEGERI SRIWIJAYA

Jalan Srijaya Negara Bukit Besar – Palembang 30139 Telepon (0711) 353414 Laman : http://polsri.ac.id, Pos El : info@polsri.ac.id

Nomor : 3680/PL6.3.1/SP/2023 Perihal : Izin Pengambilan Data

17 April 2023

Ant Direktor Wakil Direktor

Yth. Pimpinan CV. Komring Jaya Perdana Jalan Srijaya Negara No.1392 RT.032 RW.101 Kelurahan Bukit Lama Kecamatan Ilir Barat I Palembang 30139

Dengan hormat,

Sesuai dengan kurikulum Jurusan Akuntansi pada Politeknik Negeri Sriwijaya, Laporan Akhir merupakan mata kuliah wajib pada semester 6 (enam). Untuk itu mahasiswa kami memerlukan data untuk penyusunan Laporan Akhir tersebut.

Sehubungan dengan hal tersebut di atas, kami mohon Bapak/Ibu dapat memberikan izin dan membantu mahasiswa kami ini untuk pengambilan data.

Mahasiswa kami yang akan mengumpulkan data tersebut adalah :

| 1 | No | Nama            | Nama NPM       |      | Jurusan / Program Studi |  |
|---|----|-----------------|----------------|------|-------------------------|--|
|   | 1  | Susan Wulandari | 0620 3050 0159 | 6 AA | Akuntansi               |  |

Atas perhatian dan bantuannya diucapkan terima kasih.

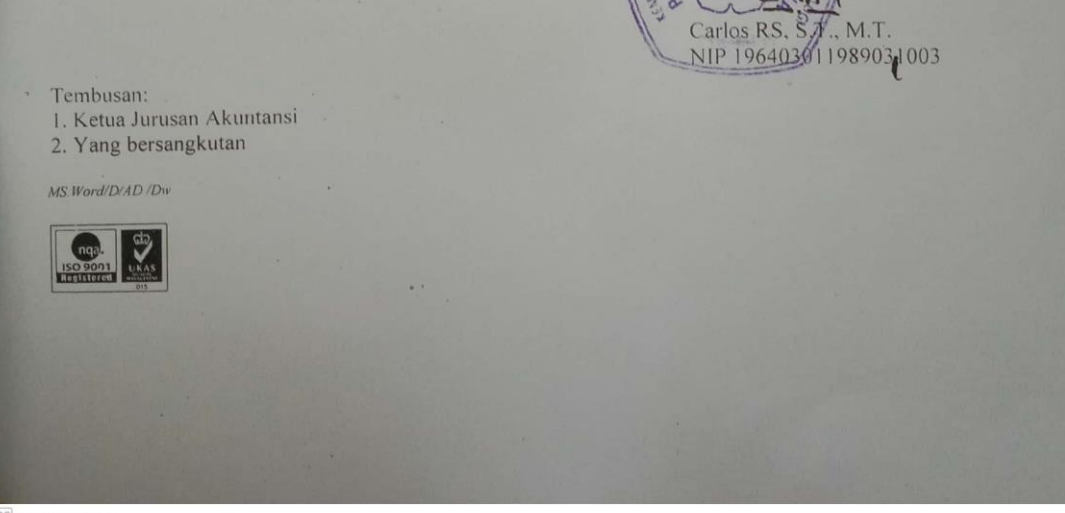

CS Dipindal dengan GamS

# LAMPIRAN SURAT BALASAN PERUSAHAAN

|             |                                                            |                                           | Palamh                      | ang 19 April 2022                                                                                                    |
|-------------|------------------------------------------------------------|-------------------------------------------|-----------------------------|----------------------------------------------------------------------------------------------------|
| al : Iz     | in Pengambilan Data                                        | 1                                         | ratemt                      | ang, 18 April 2023                                                                                                    |
|             |                                                            |                                           |                             |                                                                                                    |
| epada       | Yth. Wakil Direktu                                         | r 1                                       |                             |                                                                                                    |
| olitek      | nik Negeri Sriwijaya                                       | 1                                         |                             |                                                                                                    |
| )i          |                                                            |                                           |                             |                                                                                                    |
|             | Palembang                                                  |                                           |                             |                                                                                                    |
|             |                                                            |                                           |                             |                                                                                                    |
| Denga       | n Hormat,                                                  |                                           | /80/2022                    | wibal Izin Panaamhilan                                                                                                    |
| Data,       | Menindaklanjuti su<br>dengan ini disampail                 | rat No. 3680/PL6.3.1<br>kan bahwa CV Komi | /SP/2023 pe<br>ring Jaya Pe | rdana memberikan izin                                                                                                    |
| penga       | mbilan data kepada r                                       | nahasiswa dibawah i                       | ni:                         |                                                                                                    |
| No          | Nama                                                       | NPM                                       | Kelas                       | Jurusan/Program                                                                                                    |
| INU         |                                                            |                                           |                             | Studi                                                                                                    |
| 1.          | Susan Wulandari                                            | 0620 3050 0159                            | 6 AA                        | Akuntansi                                                                                                    |
| 1.<br>diuca | Susan Wulandari<br>Demikian surat ini<br>pkan terima kasih | 0620 3050 0159<br>kami sampaikan, ata     | 6 AA<br>s perhatian o       | Akuntansi<br>Akuntansi<br>lan kerjasamanya<br>Hormat Kami,<br>Penilik<br>I. Folicopi, Perdapangan Umum<br>V. ACATAING JAYA |

CS Dipledal idengan Car

# LAMPIRAN KARTU KUNJUNGAN PERUSAHAAN

| A LINE                           | Website :                                                                       | DDIDIKAN, KEB<br>POLITEKNIK NE<br>JURUSAN A<br>Jalan Srijaya Negari<br>Telp. 0711-353414<br>www.polisriwijaya.ac                     | UDAYAAN, RISET DA<br>GERI SRIWIJAYA<br>KUNTANSI<br>a, Palembang 30139<br>Fax.0711-355918<br>.id E-mail info@poleri ag | N TEKNOLOGI                                                                                                    |
|----------------------------------|---------------------------------------------------------------------------------|----------------------------------------------------------------------------------------------------|----------------------------------------------------------------------------------------------------|----------------------------------------------------------------------------------------------------|
|                                  | K                                                                               | ARTU KUNJUNG                                                                                                    | GAN MAHASISWA                                                                                                    | .10                                                                                                    |
| Mata K<br>Pembi<br>Nama<br>Alama | Culiah : Siste<br>mbing : 1. Ba<br>2. Yu<br>Usaha : CV.<br>at : JI. S<br>Kec    | m Informasi Akun<br>ainil Yulina, S.E., M<br>uliana Sari, S.E., M<br>Komring Jaya Pere<br>rijaya Negara No.<br>. Ilir barat 1 Kota F | tansi<br>M.Si.<br>IBA., Ak., CA.<br>dana<br>1392 RT. 032 RW. 010<br>Palembang, Provinsi Sur                           | ) Kel. Bukit Lama<br>natera Selatan.                                                                                                    |
|                                  |                                                                                 |                                                                                                    |                                                                                                    | Can dan                                                                                                    |
| No                               | Tanggal                                                                         | Keterangan<br>Tugas                                                                                                    | Evaluasi dari<br>Perusahaan/Industri                                                                                  | Tanda Tangan<br>Perusahaan                                                                                                    |
| <b>No</b>                        | Tanggal<br>01 April 2023                                                        | Keterangan<br>Tugas<br>Kunjungan Awal                                                                                                | Evaluasi dari<br>Perusahaan/Industri<br>Bait                                                                          | Tanda Tangan<br>Perusahaan                                                                                                    |
| No 1. 2.                         | Tanggal<br>01 April 2023<br>10 April 2023                                       | Keterangan<br>Tugas<br>Kunjungan Awal<br>Wawancara dan<br>Observasi                                                                  | Evaluasi dari<br>Perusahaan/Industri<br>Bait<br>Bait                                                                  | Cap dan<br>Tanda Tangan<br>Perusahaan                                                                                                    |
| No 1. 2. 3.                      | Tanggal           01 April 2023           10 April 2023           15 April 2023 | Keterangan<br>Tugas<br>Kunjungan Awal<br>Wawancara dan<br>Observasi<br>Pengambilan<br>Data                                           | Evaluasi dari<br>Perusahaan/Industri<br>Baik<br>Baik<br>Baik                                                          | Cap dan<br>Tanda Tangan<br>Perusahaan<br>AA<br>Disawag nu wu yu yu<br>Yu yu yu yu yu yu yu<br>Yu yu yu yu yu yu yu<br>Yu yu yu yu yu yu yu<br>Yu yu yu yu yu yu yu yu<br>Yu yu yu yu yu yu yu yu yu yu yu yu yu yu |

Pembimbing I,

5.

Bainil Yulina, S.E., M.Si. NP 196107011989032001

16 Juli 2023

Tim Pembimbing Pembimbing II,

Baitr

Yuliana Sari, S.E., MBA., Ak., CA NIP 197707292008012015

Am

Mengetahui Ketua Jurusan

Cap dan Tanda

Tangan

Dr. Evada Dewata, S.**F**., M.Si., Ak., CA. NIP 197806222003122001

S Dipindal dengan Cambo

### LAMPIRAN SIUP PERUSAHAAN

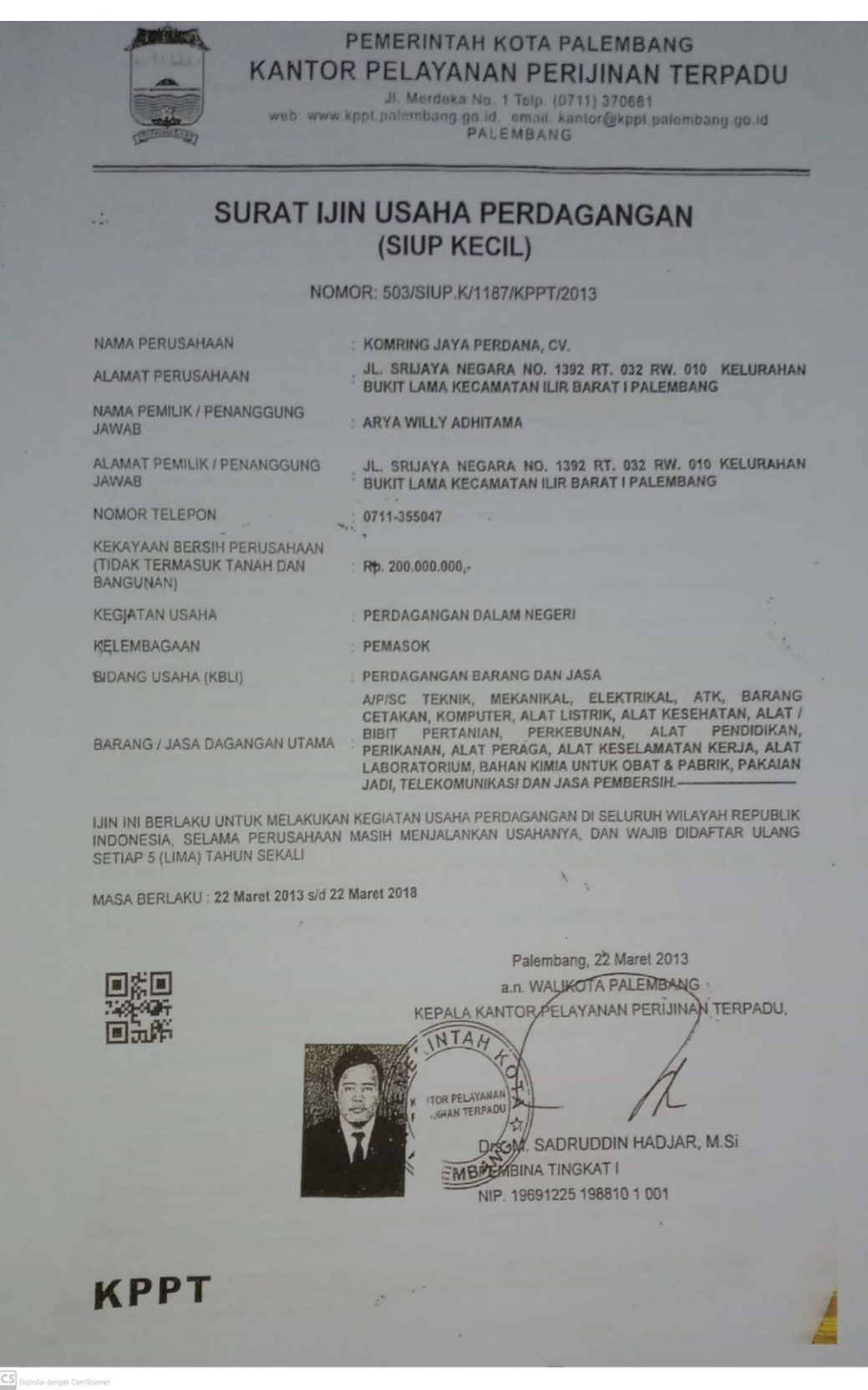

#### **KETENTUAN IJIN USAHA PERDAGANGAN**

Pemegang Ijin Usaha Pendagangan mempunyal kewajiban mematuhi kelentuan, antara lain sebagai berikut

- A. Ketentuan Tertib Bangunan
  - Memiliki Ijin Medirikan Bangunan (IMB)
  - Memiliki lijin Penggunaan Dangunan (IPB)
  - Memiliki Surat Ijin Gangguan (IG)
- D. Ketentuan Arsilek Bangunan
  - 1 Rangunan atau bagian bangunan yang mengalami perubahan, perbaikan dan perluasan penambahan tidak boleh menyebabkan berubahnya lungsi dan atau penggunaan umum, karakter arsitek bangunan dan bagian-bagian bangunan serta tidak boleh mengurangi atau menggangu fungsi sarana jalan keluar (Pasal 85 Perda No. 14 Tahun 2004)
  - Ruung yang pengunaanya menimbulkan kebisingan, maka lantal dan dinding pemisahnya harus kedap suara (Pasal 91 No. 14 Tahun 2004)
  - 3 Tata Letak bangunan dalam suatu bagian lingkungan harus dirancang dengan memperhalikan keserasian lingkungan dan memudahkan penanggulangan bahaya kebakaran (Pasal 19 Perda No. 14 Tahun 2004)
  - 4. Letak pintu masuk utama bangunan harus berorientasi ke jalan umum (Pasal 36 Perda No. 14 Tahun 2004)
  - 5. Ketinggian Pagar pada bangunan yang berdekatan harus dibuat agar tidak merusak keserasian lingkungan atau merugikan pihak lainnya dengan ketentuan ketinggian pagar depan dan antara garis Sepadan Jalan (GSJ) sampai dengan Garis Sempadan Bangunan (GSB) maksimal 1,5 m, sedangkan ketinggian pagar samping kiri kanan dari GSJ serta bagian belakang bangunan maksimal 2,5 m (Pasal 82 Perda No. 14 Tahun 2004)
- C. Ketentuan Keselamatan, Kesehatan dan Keserasian Lingkungan
  - 1. Memaluhi Ketentuan Undang-undang No. 1 Tahun 1970 Tentang Keselamatan Kerja
  - Setiap Bangunan bukan nimah linggal diwajibkan menyediakan tempat parkir kendaraan sesuai dengan kebutuhan (Pasal 81 Perda No. 14 Tahun 2004)
  - 3. Bentuk ukuran ruang dan perlengkapan bangunan harus memenuhi ketenyuan kesehatan dan keselamatan umum (Pasal 81 Perda No. 14 tahun 2004)
  - 4. Setiap bangunan harus dilengkapi peralatan terhadap bahaya kebakaran serta penyelamatan jiwa manusia dan lingkungannya (Pasal 81 Perda No. 14 Tahun 2004)
  - Secara periodik seliap bulannya memeriksakan dan menguji alat pernadam kebakaran yang dimilikinya ke Dinas Penanggulangan Bahaya Kebakaran (Pasal 2 Perda No. 13 Tahun 1988)
  - 6. Menyiapkan kotak sampah dan wajib mengijinkan pelugas Pemerintah Daerah untuk memasuki pekarangan, rlimah dan persilnya unluk kepentingan umum (Pasal 3 Perda No. 3 tahun 1981 jo Perda No. 8 Tahun 1987)
  - 7. Memelihara dengan balk dan bersih persilnya dan segala sesualu dalam persil, memagar, mengecal dan mengapur setiap awal bulan Juni (Pasal 2 Perda No. 3 Tahun 1981 jo Perda No. 8 Tahun 1967)
  - 8. Selinp mopertuas dan merubah bangunan dan ruangan tempat usahanya harus mendapatkan ijin Walikota Palembang (Pasal 3 Perda No. 14 Tahun 2004)
  - Menjamin keamanon , kelerliban, kebersihan, kesehatan lingkunmgan lempat usahanya (Pasal 9 Perda No. 4 Tahun 0 2002)
  - 10. Memenulii persyaratan untuk mengajukan Ijin Usaha Perdagangan (Pasal 11 Perda No. 26 Tahun 2002)
- D. Ketentuan Daftar Ulang

ljin Usaha Perdagangan berlaku untuk jangka waktu selama 5 (lima) tahun dengan ketentuan apabila telah habis masa berlakunya, harus melaksinakan daftar ulang (Pasal 5 Perda No. 26 tahun 2002)

- E. Penjinan ini tidak dikenakan biaya retribusi (Rp.0,-) berdasarkan UU No.28 Tahun 2009 tentang Pajak Daerah dan Retribusi Daerah.
- F. Ketentuan Larangan
  - 1. Tidak memenuhi ketentuan sebagaimana diatur dalam Peraturan Daerah (Pasal 13 Perda No. 26 Tahun 2002)
  - Tidak memenuhi kewajiban untuk mendaftar ulang (Pasal 5 Perda No. 9 Tahun 2004) 2
  - 3. Menebang / merusak pohon-pohon pelindung di depan bekarangannya (Pasal 8 Perda No.3 Tahun 1981 jo Perda No. 8 Tahun 1987)
- G. Ketentuan Perubahan Penghapusan
  - 1. Perubahan perusahaan adalah perubahan yang meliputi perubahan nama perusahaan, bentuk perusahaan, alamat kantor perusahaan, nama pemilik / penanggung jawab perusahaan, alamat pemilik / penanggung jawab perusahaan, NPWP, modal dan kekayaan bersih (Netto), bidang uasaha dan jenis barang / jasa dagangan utama.
  - 2. Penghapusan SIUP terjadi apabila, perubahan bentuk perusahaan, pembubaran perusahaan, perusahaan menghentikon segala kegiatan usahanya, perusahaan tersebut terhenti pada waktu pendiriannya, kadarluarsa atau berakhimya dan tidak diperpanjang, atau;
  - 3. Perusahaan tersebut dihentikan segala kegiatan usahanya berdasarkan keputusan pengadilan negeri yang mempunyai kekuatan hukum yang tetap.

ljin Usaha Perdagangan pada keputusan ini, akan dicabut dan dinyatakan tidak berlaku apabila pemegang ljin melakukan perubahan kegiatan pokok, perluasan tempat usaha, pindah lokasi dan memindah tangankan ijin usahanya dan tidak melaksanakan kewajiban pada ketentuan kepulusan Ini.

| Ā    | Statistics. |
|------|-------------|
| T    | 13. Adda 1  |
| -    | -           |
| THUS | = 3 (2)-    |
| R    | TRACTOR     |

4

# PEMERINTAH KOTA PALEMBANG KANTOR PELAYANAN PERIJINAN TERPADU

JI. Merdeka No. 1 Telp. (0711) 370681 web: www.kppl.palembang.go.id. email: kantor@kppt.palembang.go.id PALEMBANG

### TANDA DAFTAR PERUSAHAAN PERSEKUTUAN KOMANDITER

BERDASARKAN UNDANG-UNDANG NOMOR 3 TAHUN 1982 TENTANG WAJIB DAFTAR PERUSAHAAN

| NOMOR TDP    | BERLAKU S/D TANGGAL |   |
|--------------|---------------------|---|
| 060634619190 | 22 MARET 2018       | U |

|                     |                                          | and the second second second second second second second second second second second second second second second |
|---------------------|------------------------------------------|----------------------------------------------------------------------------------------------------|
| AMA PERUSAHAAN      | KOMRING JAYA PERDAN                      | NA, CV.                                                                                                    |
| TATUS KANTOR T      | UNGGAL                                   |                                                                                                    |
| AMAT JL. SRIJAY     | A NEGARA NO. 1392 RT. 0<br>T I PALEMBANG | 032 RW. 010 KELURAHAN BUKIT LAMA KECAMATAN                                                                       |
| OMOR TELEPON 07     | 11-355047                                | FAX : -                                                                                                    |
| ANANGGUNG JAWAB / P | PENGURUS ARYA WI                         | ILLY ADHITAMA                                                                                                    |
| GIATAN USAHA POKO   | PERDAGANGAN BE                           | ESAR ALAT TULIS KANTOR                                                                                           |

[KLUI 46421]

N

K

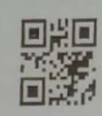

KPPT

Ditetapkan di Palembang pada tanggal 22 Maret 2013

TYPEROTA PALEMBANG KEPALA KANE ME C PERL NAN TERPADU

0

DBI M SADBYDDIN HADJAR, M.Si. PENEMULINGKAT I NIP. 19691225 198810 1 001

CS

#### KETENTUAN TANDA DAFTAR PERUSAHAAN

Pemegang Tanda Daftar Perusahaan mempunyai kewajiban mematuhi ketentuan, antara lain sebagai berikut

Ketentuan Tertib Bangunan

A

3

- 1. Memiliki Ijin Medirikan Bangunan (IMB)
- Memiliki Ijin Penggunaan Bangunan (IPB) Memiliki Surat Ijin Gangguan (IG)

B. Ketentuan Arsitek Bangunan

- 1. Bangunan atau bagian bangunan yang mengatami perubahan, perbaikan dan perluasan penambahan tidak boleh menyebabkan berubahnya lungsi dan alau penggunaan umum, karakter arsitek bangunan dan bagian-bagian bangunan serta tidak boleh mengurangi atau menggangu fungsi sarana jalan keluar (Pasal 85 Perda No. 14 Tahun 2004)
- 2. Ruang yang pengunaanya menimbulkan kebisingan, maka lantai dan dinding pemisahnya harus kedap suara (Pasal 91 No. 14 Tahun 2004)
- 3. Tata Letak bangunan dalam suatu bagian lingkungan harus dirancang dengan memperhalikan keserasian lingkungan dan memudahkan penanggulangan bahaya kebakaran (Pasal 19 Perda No. 14 Tahun 2004)
- 4. Letak pintu masuk utama bangunan harus berorientasi ke jalan umum (Pasal 36 Perda No. 14 Tahun 2004) 5. Ketinggian Pagar pada bangunan yang berdekatan harus dibuat agar tidak merusak keserasian lingkungan atau merugikan pihak lainnya dengan ketentuan ketinggian pagar depan dan antara Garis Sepadan Jalan (GSJ) sampai dengan Garis Sempadan Bangunan (GSB) maksimal 1,5 m sedangkan ketinggian pagar samping kiri kanan dari GSJ serta bagian belakang bangunan maksimal 2,5 m (Pasal 82 Perda No. 14 Tahun 2004)
- C. Ketentuan Keselamatan, Kesehatan dan Keserasian Lingkungan
- Mematuhi Kelentuan Undang-undang No. 1 Tahun 1970 Tentang Keselamatan Kerja
  - Setiap Bangunan bukan rumah tinggal diwajibkan menyediakan tempat parkir kendaraan sesuai dengan kebutuhan (Pasal 81 Perda No. 14 Tahun 2004)
  - Bentuk ukuran ruang dan perlengkapan bangunan harus memenuhi ketentuan kesehatan dan keselamatan umum (Pasal 81 Perda No 14 Tahun 2004) 4
  - Seliap bangunan harus dilengkapi peralatan larhadap bahaya kebakaran serta penyelamatan jiwa manusia dan lingkungannya (Pasal 81 Perda No 14 Tahun 2004)
  - Secara periodik setiap bulannya memeriksakan dan menguji alat pernadam kebakaran yang dimilikinya ke Dinas. Penanggulangan Bahaya Kebakaran (Pasal 2 Porda No. 13 Tahun 1988)
  - 6. Menyiapkan kotak sampah dan wajib mengijinkan pelugas Pemerintah Daerah untuk memasuki pekarangan, rumah dan persilnya untuk kepentingan umum (Pasal 3 Perda No. 3 Tahun 1981 jo Perda No. 8 Tahun 1987)
  - Memelihara dengan baik dan bersih persilnya dan segala sesualu dalam persil, memagar, mengecat dan mengapur setiap awal bulan Juni (Pasal 2 Perda No. 3 Tahun 1981 jo Perda No. 8 Tahun 1987) 8.
  - Setiap memperluas dan merubah bangunan dan ruangan tempat usahanya harus mendapatkan ijin Walikota Palembang (Pasal 3 Perda No. 14 Tahun 2004)
  - Menjamin keamanan, ketertiban, kebersihan, kesehatan lingkunmgan tempat usahanya (Pasal 9 Perda No.4 Tahun 2002)
  - 10. Memenuhi persyaratan untuk mengajukan Tanda Daftar Perusahaan. (Pasal 11 Perda No. 26 Tahun 2002)

D. Ketentuan Daftar Ulang

Tanda Daftar Perusahaan berlaku untuk jangka waktu selama 5 (Lima) tahun dengan ketentuan apabila telah habis masa berlakunya, harus melaksariakan daftar ulang (Pasal 5 Perda No.26 Tahun 2002)

E. Perijinan ini tidak dikenakan biaya retribusi (Rp.0,-) berdasarkan UU No.28 Tahun 2009 tentang Pajak Daerah dan Retribusi Daerah.

F. Ketentuan Larangan

- Tidak memenuhi ketenluan sebagaimana diatur dalam Peraturan Daerah (Pasal 13 Perda No. 26 Tahun 2002) 1.
- Tidak memenuhi kewajiban unluk mendaftar ulang (Pasal 5 Perda No. 9 Tahun 2004)
- Menebang / merusak pohon-pohon pelindung di depan pekarangannya (Pasal 8 Perda No. 3 Tahun 1981 jo Perda No. 8 Tahun 1987)

#### G. Ketentuan Perubahan Penghapusan

- 1. Perubahan perusahaan adalah perubahan yang meliputi perubahan nama perusahaan, bentuk perusahaan, alamat kantor perusahaan, nama pemilik / penanggung jawab perusahaan, alamat pemilik / penanggung jawab perusahaan, NPWP, modal dan kekayaan bersih (netto), bidang usaha dan jenis barang / jasa dagangan utama.
- Penghapusan Tanda Daftar Perusahaan terjadi apabila, perubahan bentuk perusahaan, pembubaran perusahan, perusahaan menghentikan segala kegiatan usahanya, perusahaan tersebut terhenti pada waktu pendiriannya kadarluarsa atau berakhirnya dan tidak diperpanjang, atau;
- Perusahaan tersebut dihentikan segala kegialan usahanya berdasarkan Keputusan pengadilan negeri yang mempunyai kekuatan hukum yang tetap.

Tanda Daflar perusahaan pada keputusan ini, akan dicabut dan dinyatakan tidak berlaku apabila pemegang ijin melakukan perubahan kegiatan pokok, perluasan lempat usaha, pindah lokasi dan memindah tangankan ijin usahanya dan tidak melaksanakan kewajiban pada ketentuan keputusan ini.

| 1                        | PEN<br>KANTOR P<br>web: www.kppt.f                                                                                                    | MERINTAH KOTA PALEMBANG<br>ELAYANAN PERIJINAN TERPADU<br>JI. Merdeka No. 1 Telp. (0711) 370681<br>palembang.go id. email: kantor@kppt.palembang.go id<br>PALEMBANG                                                                                                    |  |  |  |
|--------------------------|----------------------------------------------------------------------------------------------------|----------------------------------------------------------------------------------------------------|--|--|--|
|                          | SURAT IJ<br>NOMO                                                                                                    | IIN WALIKOTA PALEMBANG<br>DR 503/IG.R/1845/KPPT/2013                                                                                                    |  |  |  |
| TENTANG<br>IJIN GANGGUAN |                                                                                                    |                                                                                                    |  |  |  |
|                          | <ul> <li>DASAR a Undang-undang Nomor 28 Tahun 1959 tenlang Pembentukan Pemerintahan Daerah Tingkat II dan Kotapraja d<br/>Sumatra selatan (Lembaran Negara RI Tahun 1959 Nomor 73, Tambahan lembaran Negara RI Nomor 1821).</li> <li>Undang-Undang Nomor 28 Tahun 2009 tentang Pojak Daerah dan Retribusi Daerah (Lembaran Negara RI Tahun<br/>2009 Nomer130, Tambahan Lembaran Negara RI Nomor 5049).</li> <li>Peraturan Daerah Kota Palembang Nomor 27 Tahun 2009 tentang Pedoman Penetapan Ijin Gangguan Daerah;</li> <li>Peraturan Daerah Kota Palembang Nomor 5 Tahun 2010 tentang Pedoman Penetapan Ijin Gangguan Daerah;</li> <li>Peraturan Daerah Kota Palembang Nomor 5 Tahun 2011 tentang Dokumen Lingkungan Hidup (Lembaran Daerah<br/>Kota Palembang Nomor 6 Tahun 2011).</li> <li>Peraturan Daerah Kota Palembang Nomor 18 Tahun 2011 tentang Pembinaan dan Retribusi Ijin Gangguar<br/>(Lembaran Daerah Kota Palembang Nomor 18 Tahun 2011 tentang Pembinaan dan Retribusi Ijin Gangguar<br/>(Lembaran Daerah Kota Palembang Tahun 2011 Nomor 18 Seri C);</li> <li>Memperhalikan:<br/>1 Surat Permohonan Ijin Gangguan Saudara/i ARYA WILLY ADHITAMA;</li> <li>Hasil penelitian Japangan yang dituangkan dalam Berita Acara Pemeriksaan NO. 1648/RKM/IG/KPPT/2013<br/>Tanggal 06-03-2013;</li> <li>Bahwa berdasarkan perlimbangan sebagaimana tersebut di atas kepada pemohon dapat diberikan Surat Ijin<br/>Garownen van ditelakan denena Surat Ijin Walikota Palembang.</li> </ul> |                                                                                                    |  |  |  |
|                          |                                                                                                    | MENGIJINKAN :                                                                                                    |  |  |  |
|                          | KEPADA : Nama Pemilik/Penanggungjawa<br>Alamat Pemilik/Penanggungjaw                                                                                                    | <ul> <li>ARYA WILLY ADHITAMA</li> <li>ab JL SRIJAYA NEGARA NO 1392 RT. 032 RW 010 KELURAHAN</li> <li>BUKIT LAMA KECAMATAN ILIR BARAT I PALEMBANG</li> </ul>                                                                                                    |  |  |  |
|                          | UNTUK Untuk mendirikan Tempat Usah<br>1 Nama Perusahaan<br>2 Alamat Perusahaan<br>3 Jenis Usaha<br>4 Luas Tempat Usaha<br>5 Reriaku s/d Janggal                                                                                                    | a, dengan data sebagai berikut<br>CV KOMRING JAYA PERDANA<br>JL SRIJAYA NEGARA NO. 1392 RT. 032 RW. 010 KELURAHAN<br>BUKIT LAMA KECAMATAN ILIR BARAT I PALEMBANG<br>MELAKUKAN KEGIATAN KANTOR ADMINISTRASI<br>PEMBORONG, PENGADAAN BARANG, JASA PERCETAKAN,<br>PERDAGANGAN BARANG DAN JASA.<br>IGR 8m x 10m = 80 m <sup>4</sup><br>13 Marel 2015                                                                                                    |  |  |  |
|                          | urat Ijin Gangguan ini berlaku sejak tanggal ditetapkan, dengan ketentuan sob:<br>Pemegang Ijin wajib mentaali peraturan perundang-undangan yang berlaku,<br>Harus memasang Plat Nomor dan Petikan Surat Ijin Gangguan pada dinding depan yang mudah dibaca<br>Dalam pelaksanaan teknis pemasangan, pihak penyelenggara harus selalu menjaga keindahan, kebersihan dan ketertiban<br>umum,<br>Surat Ijin Gangguan bertaku selama 2 (DUA) TAHUN dan diwajibkan mendaftar ulang;<br>Surat Ijin Gangguan akan ditinjau kembali dan disempurnakan sebagaimana mestinya, apabila dikemudian hari temyata terdapat<br>surat Ijin Gangguan akan ditinjau kembali dan disempurnakan sebagaimana mestinya, apabila dikemudian hari temyata terdapat                                                                                                    |                                                                                                    |  |  |  |
|                          | kekeliruan dalam penerapannya                                                                                                    | Diletapkan di Palembang<br>pada-langgal 13 Maret 2013<br>MARETALA KANYOR PELAYANAN PERLIJINAN TERPADU.<br>KEPALA KANYOR PELAYANAN PERLIJINAN TERPADU.<br>MARTING PELAYANAN<br>PELAYANAN<br>DISANG PELAYANAN<br>DISANG PELAYAN<br>DISANG PELAYANAN<br>DISANG PELAYANAN<br>DISANG PELAYAN<br>DISANG PELAYANAN<br>DISANG PELAYAN<br>DISANG PELAYAN<br>D |  |  |  |
| S model down room        | кррт                                                                                                    | 4                                                                                                    |  |  |  |

#### KETENTUAN IJIN GANGGUAN

Permegang (un Gangguan pada Surat (jin ini mempunyai kewajiban mematuhi Ketentuan-ketentuan sebaga) berikut

A Ruangan Dan Lingkungan

- 1. Memiliki Ijin Mendirikan Bangunan (IMB)
- Memiliki (in Penggunaan Bangunan (IPB) Setiap memperluas dan merubah bangunan dan ruangan tempat usahanya harus mendapatkan ijin Walikota Palembang (Pasal 4 Perda No. 3 Tahun 2006)
- Memasang plat nomor dan petikan ijin Gangguan pada dinding yang mudah dibaca (Pasal 7 Perda No. 3 Tahun 4
- Memasang nama perusahaan / merk usahanya 5.
- Menjamin tempat usaha dalam keadaan bersih, rapi, dan indah 6.
- Menjaga kebersihan gol dan saluran pembuangan air Minjaga kecersinan gol dan saluran pembuangan as Memelihara dengan balk dan bersih persihnya serta segala sesuatu dalam persihnya, termasuk memagar, mengecat dan mengapur setiap awal bulan Juni (pasal 2 Perda No. 3 Tahun 1981 jo. Perda No. 8 tahun 1987) Menylapkan kotak sampah dan wajib mengijinkan petugas Pemenntah Deerah untuk mentasuki pekarangan rumah 8
- dan persilnya untuk kepentingan umum (pasal 3 Perda No. 3 Tahun 1981 jo. Perda No. 8 tahun 1987) 0
- 10. Dilarang menebang / merusak pohon-pohon pelindung didepan pekarangannya (pasal 8 Parda No. 3 Tahun 1981 jo Perda No. 8 tahun 1987)
- jo. Perda No. 6 tahun 1967. 11. Pernegang IMB agar menutup persil tempat kegiatan dengan pagar pengaman sesuai ketentuan yang berlaku dan memasang papan-papan petunjuk yang memuat keterangan tentang IMB atas bangunan tersebut selama mekenjaan pendirian bangunan dilaksanakan (pasal 7 ayat (2) Peraturan Daerah Namor 5 Tahun 2010) pekenjaan pendirian bangunan dilaksanakan (pasal 7 ayat (2) Peraturan Daerah Namor 5 Tahun 2010)
- 12. Bilamana terdapat sarana dan atau prasarana kota yang terkena atau mengganggu rencana pemb
- 12 bilamaha teroapat sarana dan atau prasarana kola yang terkéna atau mengganggu rencaha pembangunan, pelaksanaan pemindahan atau pengamanannya tidak boleh dilakukan sendiri tetapi harus dikenjakan oleh pihak yang berwenang atas biaya pemegang IMB (Pasal 7 ayat (3) Peraturan Daerah No. 5 Tahun 2010) yang berwenang atas biaya pemegang IMB (Pasal 7 ayat (3) Peraturan Daerah No. 5 Tahun 2010) 13 Selama pelaksanaan kegiatan mendirikan bengunan, pemilik IMB atau pelaksana bangunan harus menjaga keamanan, keselamatan bangunan dan lingkungan seria tidak boleh mengganggu ketentraman dan keselamatan bangunan dan ingkungan seria tidak boleh mengganggu ketentraman dan keselamatan harus menjaga (1) Peraturan Daerah Kola Palembang Nomor 5 Tahun 2010) masyarakat sekitarnya (Pasal 8 ayat (1) Peraturan danat dibangung seria tidakang bangung mangungan danat dibangung seria tidak pelah ketentraman dan keselamatan bangungan danat dibangung seria tidak boleh di ketentraman dan keselamatan bangungan danat dibangung seria tidak batan bangungan mata yang bangungan danat dibangung seria tidak bangungan seria tidak batan bangungan tertaran bangungan danat dibangung seria tidak batan bangungan danat dibangungan seria tidakang seria tidakang seria tidakan
- 114asyarakat sekitariyo (Pasal 6 dyar (1) Peraturan Uderah Kota Palembarig Komer 5 randh 2010) 14. Mematuhi ketentuan fungsi bangunan gedung yang dapat dibangun pada lokasi, ketinggian maksimum bangunan gedung, jumlah tantai/lapis bangunan gedung ribawah permulaan tanah, Gans Sempadan dari jarak bebas minimum gedung, KOB, KLB, KDH KTB maksimum yang diginkan dan jaringan utilitas kota. (Pasal 12 ayat (2) Partis M. 5 Tahus 2010).
- 15. Bangunan yang ada dalam lingkungan yang mengalami perubahan rencana kota, dapat melakukan perbeikan
- bangdinah yang ada dalam lingkungan yang mengatami perubahah rencaha kota, dapat merakunah perubakan sesuai dengan peruntukan (Pasal 22 ayal (2) Peraturan Daerah Kota Palembang Nomor 5 Tahun 2010)
   Pada lingkungan bangunan yang tertentu, dapat dilakukan perubahan penggunaan jewis bangunan yang ada, selama masih sesuai dengan golongan peruntukan rencana kota (Pasal 22 ayat (4) Peraturan Daerah Kota
- 17 Perubahan rencana teknis karena perubahan pada arsitektur, struktur, utilitas (mekanikal dan elektrikal) serta perubahan rencana teknis karena perubahan pada arsitektur, struktur, utititas (mekanikal dan elektrikat) serta perubahan rencana teknis karena perubahan fungsi harus melalui proses permahonan baru/revisi IMB dengan proses sesuai dengan penggolongan bangunan gedung untuk IMB (Pasal 26 huruf b dan huruf c Peraturan Daerah Kota Petembang Nomor 5 Tahun 2010)

### B Ketentuan Keselamatan Kerja

- 1. Pernegang Ijin Gangguan wajib mematuhi ketentuan undang-undang Nomor 1 Tahun 1970 tentang Keselamatan
- Kerja 2. Menjaga ketertiban & keamanan lingkungannya, menjaga kemungkinan timbulnya bahaya kebakaran dan menyediakan racun api yang telah diteliti oleh Dinas Penaggungan Bahaya Kebakaran (Pasal 7 Keputusan Walikota Palembang No. 45 Tahun 2002)
- Untuk bangunan perumahan dengan tingkat kebakaran rendah, setiap 1.000 m2 diwajibkan menyediakan 1 (satu) titik hydrant conex macino 2,5 inchi.
- 4. Untuk bangunan pabrik / mail / toko/ hotel, setiap 800 m2 diwajibkan menyediakan 1 (satu) titik hydrant conex
- macino 2,5 inchi.
  Untuk bangunan perumahan dengan tingkat kebakaran tinggi (Pom bensin), setiap 600 m2 diwajibkan menyediakan 1 (satu) titik hydrant conex macino 2,5 inchi.
  Untuk tuas bangunan di bawah 150 m2 diwajibkan memiliki 1 (satu) tabung racun api ukuran 10 (sepuluh) Iter dengan isi 3,5 kg dan untuk setiap kelipatan luas bangunan 150 m2 wajib merambah 1 (satu) tabung racun api dengan ukuran yang sama.

### C. Ketentuan Retribusi

Membayar Retribusi ljin Gangguan berdasarkan Perda No. 18 Tahun 2011
 Wajib mendaftarkan ulang setiap 2 (DUA) TAHUN sekali sejak tanggal ljin Gangguan ditetapkan

#### D. Ketentuan Larangan

- 1 Jika ljin Gangguan diperoleh secara tidak syah
- Jika iljin Gangguan diperoleh secara tidak syah Tidak melakukan kegiatan-kegiatan pokok sesuai ijin yang diberikan Tidak memenuhi ketentuan-ketertuan yang diletapkan dalam Surat Ijin Gangguan Mengadakan pertuasan (kapasitas, volume dan luas) tempat usahanya tanpa ijin dari Walikota Palembang Memindahtangankan ijin tempat usahanya kepada pihak lain Tidak melakukan daltar ulang Memindahkan tempat usahanya
- 5
- Memindahkan tempat usahanya

ljin Gangguan pada Surat ljin ini, akan dicabut dan dinyatakan tidak berlaku apabila pemegang ijin memindah tangankan meruhah, keciatan unahan unahan dinyatakan tidak berlaku apabila tenegang ijin memindah tangankan njin Gangguari pada Surat ijin ini, akan dicabut dari dinyatakan tidak berlaku apabila perlegang ijin memindan tangankan, merubah kegiatan usahanya, pindah lokasi dan memperluas tempat usaha dan tidak melaksanakan kewajiban pada ketentuan Keputusan ini

# LAMPIRAN DATA KEUANGAN PERUSAHAAN

| O MAT!                  | Haman                                                                                                    | Sumiate                                                                                                    | Constanting of                                                                     |                                                                                                    | Constant of the local division of the local division of the local                                                                                                    |
|-------------------------|----------------------------------------------------------------------------------------------------|----------------------------------------------------------------------------------------------------|------------------------------------------------------------------------------------|----------------------------------------------------------------------------------------------------|----------------------------------------------------------------------------------------------------|
|                         | Vieluninger                                                                                                    | 1. 380 1.0                                                                                                    |                                                                                    |                                                                                                    | -                                                                                                    |
|                         | pum / 04                                                                                                    | ING MEL                                                                                                    | 1/1/35                                                                             | Prot / pe                                                                                                    | 013 xc0                                                                                                    |
|                         | ATH                                                                                                    | Ch nan                                                                                                    |                                                                                    | ALLE ALL MILETER OF                                                                                                    | He                                                                                                    |
|                         | Cayor Sampar                                                                                                    | 810 600                                                                                                    | 14/11/24<br>14/1/23                                                                | POINT / PC<br>PATRA / PC                                                                                                    | 1-94 F 940                                                                                                    |
| 11/25                   | Anne / PE                                                                                                    | 1 GOB OCC                                                                                                    |                                                                                    | Gran Dave                                                                                                    | 15 400                                                                                                    |
| The                     | NOT / PC                                                                                                    | dit and                                                                                                    | 1/1/26                                                                             | Prot/H                                                                                                    | 70.00                                                                                                    |
|                         | tool ant remem                                                                                                    | 1.895.000                                                                                                    | 23/ 1/ 23                                                                          | Vent ( sc                                                                                                    | 1.102 023<br>9.102 023                                                                                                    |
| c/1/10                  | bent telles                                                                                                    | (m00<br>1. 014.000                                                                                                    |                                                                                    | they sent ten inter                                                                                                    | to an                                                                                                    |
|                         | grate / ac                                                                                                    | La inte                                                                                                    | Ca Il Tana                                                                         | TUNE OF DUNEAR SHI                                                                                                    | Tell etc.                                                                                                    |
|                         | sand den                                                                                                    | 1.115.00                                                                                                    | × /1/ 25                                                                           | PAD ASSAR                                                                                                    | Aree                                                                                                    |
| 3/1/28                  | Pernt / FC                                                                                                    | 95-000<br>62.4 mV                                                                                                    | \$2/1/23                                                                           | Repart / SC                                                                                                    | 076.21<br>090.000                                                                                                    |
| TUR                     | Inne/ FC                                                                                                    | \$10.000                                                                                                    | 58/1/25                                                                            | guest per mine and and and and and and and and and and                                                                                                    | 91 85                                                                                                    |
|                         | Print / 90                                                                                                    | 614.80                                                                                                    | Ser Vice                                                                           | tins<br>Rost / 10                                                                                                    | CT CORD                                                                                                    |
| 2/1/22                  | ATE                                                                                                    | ggs ado<br>Matat                                                                                                    |                                                                                    | chok site                                                                                                    | 1.4(cm)                                                                                                    |
| (10/03                  | god .                                                                                                    | 1.366.800                                                                                                    | 25/1/35                                                                            | Pont /st                                                                                                    | Al der                                                                                                    |
| WEST 73                 | That All makern LAT                                                                                                    | fiel and                                                                                                    |                                                                                    | 10.9                                                                                                    | (C. 240<br>0 mil 100                                                                                                    |
| 11/1735                 | Prist/cc<br>Econ Shin                                                                                                    | eg un                                                                                                    | 24/1 (23                                                                           | Gran Sen                                                                                                    | 1.824.00                                                                                                    |
|                         | DIS                                                                                                    | 563 0.0                                                                                                    | 28/1/33                                                                            | Some der erroren set                                                                                                    | 01810                                                                                                    |
|                         | (ALD# 10.0                                                                                                    | 911.030                                                                                                    |                                                                                    | ATTH DENK / YE                                                                                                    | SEAL)                                                                                                    |
|                         | Print / At.                                                                                                    | 1 900                                                                                                    | 18/00 1/23                                                                         | gud and                                                                                                    | BL4 600                                                                                                    |
|                         | Lax perchant                                                                                                    | 4 14 cd                                                                                                    | 25/ 735                                                                            | Perso / FL                                                                                                    | 44 (50                                                                                                    |
|                         | Are                                                                                                    | CG CB                                                                                                    |                                                                                    |                                                                                                    |                                                                                                    |
| 781<br>367(7)<br>317(7) | Vertramon<br>25 Fore/Se<br>Serte<br>310 <sup>29</sup><br>28 Mink Ar<br>3105<br>TOTAL SAMUAL<br>KAS PANNA S(PPO)<br>KAS PENNA 27<br>27<br>1<br>2<br>1<br>2<br>2<br>2<br>2<br>2<br>2<br>2<br>2<br>2<br>2<br>2<br>2<br>2 | Quench           1.094.00           12:00           17:00           1:04.00           1:000           1:000           1:000           3:000           5:00           3:00           5:00           1:000           1:000           1:000           3:000           5:00           1:000           1:000           1:000           1:000           1:000           1:000           1:000           1:000           1:000           1:000           1:000           1:000           1:000           1:000           1:000           1:000           1:000           1:000           1:000           1:000           1:000           1:000           1:000           1:000           1:000           1:000           1:000           1:000           1:000           1:000           1:000 | 101<br>101 97 93<br>2097 93<br>2097 93<br>2097 93<br>2097 93<br>2097 93<br>2097 93 | Holowers<br>2015 Scher Allan<br>Control For<br>Titula<br>Ante<br>Deur Lanna<br>Control Lanna<br>Control Lan | 1.00000           1.001         30.           0.002         79.000           1.002         30.000           1.002         30.000           1.002         30.000           1.002         30.000           1.002         30.000           1.002         30.000           1.002         30.000           1.003         30.000           1.004         30.000           1.004         30.000           1.004         30.000           1.004         30.000           1.004         30.000           1.004         30.000           1.004         30.000           1.004         30.000           1.004         30.000           1.004         30.000           1.004         30.000           1.004         30.000           1.004         30.000           1.004         30.000           1.004         30.000           1.004         30.000           1.004         30.000                                                                                                    |
|                         | ~                                                                                                    | 2.522.000<br>Pproden 0. (Mdar 8.0.3)                                                                                                    | 6/9/25<br>6/9/25<br>6/2/25<br>6/2/25<br>5/2/25<br>5/3/25<br>16/3/25                | And of preset to<br>Sector of the sector to<br>Sector of the sector of the<br>Sector of the sector of the<br>Sector of the<br>Sector of the sector of the<br>Sector of the<br>Sector of the sector of the<br>Sector of the<br>Sector                                                                                                    | 1, 400,000<br>1, 400,000<br>1, 500,000<br>1, 500,000<br>2, 600,000<br>2, 600,000<br>2, 600,000<br>1, 500,000<br>1, 500 |

CS Gipindal dengañ CamScacom

| a matthe Extension    | 2,926.00 14<br>1.000 l                                                                                                    | an there are 207           |
|-----------------------|----------------------------------------------------------------------------------------------------|----------------------------|
|                       | Lizerang an                                                                                                    | Mundial -                  |
|                       | Creat to                                                                                                    | LING                       |
|                       | gial at more the                                                                                                    | 100,00                     |
|                       | ATK                                                                                                    | an City                    |
|                       | Scan Sax                                                                                                    | 75.000                     |
| Wagay                 | Prim / W                                                                                                    | Willie all the             |
|                       | para faurese                                                                                                    | 950 000                    |
|                       | Sug.                                                                                                    | 45000                      |
| 10/0/25               | PHEN /FC                                                                                                    | 1 838.00                   |
|                       | Sent Jah                                                                                                    | Alt one                    |
|                       | Stud                                                                                                    | 3 m E                      |
| 13/3/35               | Prise / FC                                                                                                    | Gib me                     |
|                       | Mik                                                                                                    | Loten                      |
|                       | Sur / Fe                                                                                                    | 100000                     |
|                       | - Inter the Manual (M                                                                                                    | 16 00                      |
| 125 P 7723            | and the                                                                                                    | HIVAN COD                  |
|                       | gaos on menani put                                                                                                    | 90.04                      |
|                       | Branger Velerte , der / Poarri with                                                                                                    | 25%00                      |
|                       | NER / FC                                                                                                    | 1 1/1 000                  |
|                       | (TEU) OIL (MINERAL PAIL                                                                                                    | 24 mm                      |
|                       | Jeure V HC                                                                                                    | 1 264 cm                   |
| and the second second |                                                                                                    | 61.000                     |
|                       | 39 / 2007                                                                                                    | 1.100 000                  |
|                       | he page                                                                                                    | (C) an                     |
|                       | Para Hellowania                                                                                                    | 000 000                    |
| 0-17-123              | any constant                                                                                                    | 1 364.00                   |
|                       | brud                                                                                                    | 30.000                     |
| 63 10 100             | South / Ber                                                                                                    | 91.00                      |
|                       | Entry the                                                                                                    | 1.084 mole                 |
|                       | Avel of owned by                                                                                                    | 72 636                     |
|                       | Come Sere                                                                                                    | Ma con                     |
|                       | hat the                                                                                                    | Icent                      |
|                       | Inte                                                                                                    | 343.000                    |
|                       | Battac                                                                                                    | ano afr                    |
|                       | NW4                                                                                                    | 1.020.00                   |
|                       | Cheve have                                                                                                    | es cak                     |
|                       |                                                                                                    | 19.000                     |
|                       | TAN OF WELLS W                                                                                                    | acm.                       |
|                       | here herring                                                                                                    |                            |
|                       |                                                                                                    | 147 100                    |
|                       |                                                                                                    | Buncah                     |
|                       | Kelenskovan                                                                                                    | 1 Alexano Lan              |
|                       | The sector                                                                                                    | 148.000                    |
|                       | A CONTRACT OF A CONTRACT OF A |                            |
|                       | ATH                                                                                                    | 84 000                     |
|                       | Atte                                                                                                    | 64 ab<br>1.5% ab           |
|                       | Artis<br>Juli<br>France/34                                                                                                    | 81 at<br>1.394,00<br>45000 |

|       | Salbo Ason                  |             |
|-------|-----------------------------|-------------|
|       | PHUR / YC                   | y ens con   |
|       | Stid                        | 1.104 000   |
|       | 10%                         | as cco      |
|       | Edwar C-Mail                | 35 000      |
| A     | Point C.F.                  | C'orice     |
|       | hru                         | 1.125000    |
|       |                             | 45 00       |
|       | and little?                 | 1-500 415   |
|       | Were Cat and then Mr        | ale do      |
|       | 1007125                     | 1. pin Am   |
|       | Ken Hazz Kann               | (           |
| -     | TUR / FE                    | 1.556.000   |
|       | ten on eccuration of a past | 51 000      |
| 1     | Riverte                     | 560 000     |
|       | Versachane processes        | 529 000     |
| •     | Wre / su                    | 1 345.00    |
|       | Ned                         | 92 02       |
|       | Scap ddr.                   | V6 cct      |
|       | Tetta / Se                  | Nes con     |
|       | Densie ada                  | 39.00       |
|       | These i EC                  | Sing rate   |
| 18    | Supp / Sc                   | 1.030.000   |
|       | ATT                         | 42 000      |
| No.   | an/se                       | 1.22000     |
| 1th a | in tech te                  | (ja 20)     |
|       | Prove / SC                  | 1.038 and   |
| 132   | Post And august Mi          | 0.5 400     |
| 10.0  | Bun I C                     | 24.00       |
| 122   | THEY H                      | 10.000      |
|       | Wat and                     | at m        |
|       | Line top                    | 1.496 614   |
| \$125 | 1000 / FA                   | 40.000      |
|       | Aller Mil                   | 20 000      |
|       | had we worked to            | 4000        |
|       |                             | 1.246 .00   |
| 3/25  | New / FC                    | 25/74       |
|       | Total Car Marketter TAN     | 1.52.00 000 |

|                   |                               | Juniah     |
|-------------------|-------------------------------|------------|
|                   | 1 Valantinan                  | 1468000    |
| TO                | - Dally                       | 145.000    |
|                   | YEAR IN THE T                 | 84 at      |
|                   | ATTA                          | 1.294.00   |
|                   | 10                            | 45000      |
| Web/29            | Time / 12                     | 62000      |
|                   | Joon of Linearth              | 1.060.000  |
|                   | WO.                           | 6.8.000    |
| 19,04/35          | MUNICIPE                      | 1.895 000  |
|                   | Free                          | 1 Sharp    |
|                   | bui terios                    | 1. pour    |
| 15/ 1/25          | Rink/ FC                      | 15000      |
| Bearing Steal and | Sown Som                      | 64,000     |
|                   | Tarry                         | 955 00     |
| 1373/33           | Mint / Ho                     | 30.00      |
|                   | ATH                           | 1.015 000  |
| 00/1/05           | Patter FG                     | 3. 600 000 |
|                   | Bartons YONSE, DIT, STUR WITH | 6100       |
|                   | trint .                       | 40.00      |
|                   | JPOT CAL NOTED / DEJ          | 1-422 000  |
| 11/5/25           | Part / 42                     | 62.000     |
|                   | ATTA                          | 1030 000   |
| 22/3/23           | (frint / 44                   | 2600       |
|                   | form that answer an           | 1.600.000  |
|                   | Reat / St                     | 68,000     |
|                   | Alta                          | 1-10-9-600 |
| 24[3]73           | Law to                        | TL COU     |
|                   | Leger the superior 2 Aut      | - dia to   |
|                   | Daniel Di                     |            |
|                   | NTH                           | Se m       |
|                   | -                             | Mid at     |
|                   | Dat/R                         | ta cm      |
|                   | Seas det                      | 1.944.000  |
|                   | tent/14                       | ASUA       |
|                   | THER AN HOUSE HT              | 1.105 000  |
|                   | 100 1000                      | 14 MO      |
|                   | Par                           |            |
|                   |                               |            |

|         | kataranan              | gundah                    |
|---------|------------------------|---------------------------|
| 101     | (these fit)            | 921 all                   |
| 印7月/23  | Althe Are              | A2 000                    |
|         | June .                 | 1.500 000                 |
|         | Den feature            | 10000                     |
|         | Colora Pres            | 1.080 00                  |
| 20/4/23 | HURY PC                | 45.00                     |
|         | KON OIL MUSERI 4 200   | 440                       |
|         | 1024                   | Stag ath                  |
| 015/23  | But / PC               | 182.00                    |
|         | ATH                    | 62:00                     |
|         | Sivid                  | allo allo                 |
| 0 /8/23 | Hat / PC               | -to the                   |
| nin     | the terraries and teat | 94,000                    |
|         | \$Vd                   | San States                |
|         | 1.050 000 (Lan         | thereast actual ( pari)   |
|         | + ( PP 19.015 000)     | Contraction of the second |
|         | * (M. 19. 05 000)      |                           |
|         | + (H IP. OT COD)       |                           |
|         | + (P 19.0500)          |                           |
|         | + (R. P. or co)        |                           |
|         | (Aleana)               |                           |
|         | + (Frame)              |                           |
|         | + (Frame)              |                           |
|         | - Terres               |                           |
|         | + (Friend              |                           |

CS Dipirchi dergai Christian

### Hasil Wawancara Dengan Pemilik Cv Komring Jaya Perdana Palembang :

### 1. Sejak kapan CV Komring Jaya Perdana berdiri?

CV Komring Jaya Perdana berdiri sejak tahun 1989 dengan nama awal CV Komring Jaya Putra, namun pada tahun 2013 CV Komring Jaya Putra berganti nama menjadi CV Komring Jaya Perdana yang diteruskan kepemimpinan oleh Arya Willy Adhitama.

- 2. Apa saja kegiatan usaha yang dijalankan pada CV Komring Jaya Perdana? Kegiatan usaha pada CV Komring Jaya Perdana meliputi penjualan barang dan jasa. Adapun barang yang dimaksud adalah penjualan dari alat tulis kantor dan sekolah, sedangkan jasa yang dimaksud adalah penjualan jasa fotocopy, print, scan dokumen, cetak foto, jilid, dan sebagainya. Selain itu, CV Komring Jaya Perdana juga bekerja sama dengan CV Nuryz dibidang percetakan sebagai penyalur konsumen ke CV Nuryz.
- 3. Bagaimana proses transaksi penerimaan dan pengeluaran kas yang terjadi pada CV Komring Jaya Perdana ?

Proses transaksi penerimaan kas pada CV Komring Jaya Perdana dilakukan dengan pelanggan datang ke toko dan memberitahu barang/jasa apa yang ingin mereka beli dengan dilayani oleh bagian pramuniaga dan dibantu oleh bagian kasir apabila sedang ramai pelanggan, kemudian setelah kebutuhan pelanggan terpenuhi dan pelanggan menyerahkan uang pembayaran secara tunai diterima oleh bagian kasir kemudian dicatat kedalam nora dan diserahkan kepada bagian administrasi dan keuangan untuk mencatat jumlah uang dari transaksi tersebut kedalam buku folio berdasarkan nota yang diberikan.

Sedangkan, proses transaksi pengeluaran kas pada CV Komring Jaya Perdana terjadi Ketika karyawan melakukan pengecekan terhadap persediaan barang , dan jika persediaan barang sudah mulai berkurang dan harus dilakukan pembelian, maka bagian administrasi dan keuangan mencatat apa saja barang yang harus dibeli kemudian catatan tersebut diserahkan kepada pimpinan untuk meminta persetujuan untuk melakukan pembelian, setelah pimpinan menyetujui dan menyerahkan uang untuk pembelian maka pembelian persediaan barang pun bisa dilakukan.

4. Bagaimana sistem pencatatan penerimaan dan pengeluaran kas yang diterapkan pada CV Komring Jaya Perdana ?

Sistem pencatatan atas transaksi penerimaan dan pengeluaran kas yang diterapkan pada CV Komring Jaya Perdana saat ini masih dengan sistem manual, yaitu dilakukan dengan mencatat total transaksi yang terjadi setiap harinya pada buku folio.

- 5. Apakah ada kelemahan atau kesulitan yang terjadi selama CV Komring Jaya Perdana menggunakan sistem pencatatan secara manual tersebut ? Selama sistem manual tersebut diterapkan memang ada beberapa kelemahan dan kesulitan yang terjadi, seperti sering terjadinya kesalahan mencatat atau kesalahan menghitung, kehilangan dokumen atau bukti transaksi bahkan kehilangan data pencatatan yang sering menyebabkan kesulitan apabila pada waktu tertentu diperlukan untuk melihat data penerimaan dan pengeluaran kas pada pencatatan sebelumnya.
- 6. Berapa banyak karyawan yang dimiliki oleh CV Komring Jaya Perdana untuk membantu menjalankan kegiatan usaha tersebut ? Saat ini ada 3 karyawan tetap yang membantu aktivitas operasional pada CV Komring Jaya Perdana yang memiliki tugas pada masing-masing bagiannya,

seperti bagian adminitrasi dan keuangan, bagian kasir, dan bagian pramuniaga.

### LAMPIRAN CODING

### Modul 1

Range("S10").Select ActiveSheet.Shapes.Range(Array("Rounded Rectangle 6")).Select Range("S10").Select ActiveSheet.Shapes.Range(Array("Rounded Rectangle 7")).Select Selection.OnAction = "APLIKASI BUKU KAS.xlsb'!Module2.Pencarian" Range("T13").Select Range("S7").Select Selection.OnAction = "APLIKASI BUKU KAS.xlsb'!Module2.Pencarian" Range("S13").Select Range("S8").Select ActiveSheet.Shapes.Range(Array("Rounded Rectangle 7")).Select Selection.OnAction = "APLIKASI BUKU KAS.xlsb'!Module2.Pencarian" Range("T10").Select Sheets("DASHBOARD").Select ActiveSheet.Shapes.Range(Array("Rounded Rectangle 7")).Select Selection.OnAction = "APLIKASI BUKU KAS.xlsb'!Module2.Pencarian" Range("S9").Select ActiveSheet.Shapes.Range(Array("Rounded Rectangle 7")).Select Range("S11").Select ActiveSheet.Shapes.Range(Array("Rounded Rectangle 7")).Select Selection.Delete ActiveSheet.Shapes.AddShape(msoShapeRoundedRectangle, 832.5, 165.75, 72, 72). \_ Select Selection.ShapeRange.ScaleHeight 0.375, msoFalse, msoScaleFromTopLeft Selection.ShapeRange.IncrementLeft -14.25

Selection.ShapeRange.IncrementTop -16.5

Selection.ShapeRange.ShapeStyle = msoShapeStylePreset8

Selection.ShapeRange(1).TextFrame2.TextRange.Characters.Text = "FILTER"

With Selection.ShapeRange(1).TextFrame2.TextRange.Characters(1, 6). \_

ParagraphFormat

.FirstLineIndent = 0

.Alignment = msoAlignCenter

End With

```
With Selection.ShapeRange(1).TextFrame2.TextRange.Characters(1, 6).Font
```

.NameComplexScript = "+mn-cs"

.NameFarEast = "+mn-ea"

.Fill.Visible = msoTrue

.Fill.ForeColor.ObjectThemeColor = msoThemeColorLight1

.Fill.ForeColor.TintAndShade = 0

.Fill.ForeColor.Brightness = 0

.Fill.Transparency = 0

.Fill.Solid

.Size = 11

.Name = "+mn-lt"

End With

Range("T8").Select

ActiveSheet.Shapes.Range(Array("Rounded Rectangle 9")).Select

Selection.OnAction = "APLIKASI BUKU KAS.xlsb'!Module2.Pencarian"

Range("S11").Select

Sheets("HASIL").Select

ActiveWorkbook.Save

Sheets("DASHBOARD").Select

ActiveSheet.Shapes.Range(Array("Rounded Rectangle 6")).Select

ActiveSheet.Shapes.Range(Array("Rounded Rectangle 9")).Select

Selection.OnAction = "'APLIKASI BUKU KAS.xlsb'!MODULMENU.Pencarian" ActiveWorkbook.Save

End Sub

### **Koding Form Login**

```
Private Sub CmdLogin Click()
Set sh = Sheets(6)
If TxtUser.Value = "" Then
  MsgBox "Silahkan Masukkan User Name", _
  vbExclamation + vbOKOnly, "User Name Kosong"
  TxtUser.SetFocus
  Exit Sub
ElseIf TxtPass.Value = "" Then
  MsgBox "Silahkan Masukkan Password", _____
  vbExclamation + vbOKOnly, "Password Kosong"
  TxtPass.SetFocus
  Exit Sub
ElseIf TxtUser.Value <> sh.Range("A2").Value Then
  MsgBox "User Name Salah / Tidak Terdaftar", _
  vbCritical + vbOKOnly, "Error User Name"
  TxtUser.SetFocus
  Exit Sub
ElseIf TxtPass.Value > sh.Range("B2").Value Then
  MsgBox "Password Salah, Silahkan Ulangi Kembali", _
  vbCritical + vbOKOnly, "Error Password"
  TxtPass.SetFocus
  Exit Sub
End If
MsgBox "Selamat, Anda Berhasil Login", _
```

vbInformation + vbOKOnly, "Error User Name" Unload Me Sheets(5).Activate End Sub Private Sub CmdCancel\_Click() ThisWorkbook.Close savechanges:=True End Sub

Private Sub Frame1\_Click() End Sub

Private Sub UserForm\_QueryClose(Cancel As Integer, CloseMode As Integer) On Error GoTo QueryCloseErrorHandler If CloseMode = 0 Then Cancel = True MsgBox "Untuk Batal, Silahkan Tekan Tombol BATAL !" End If Exit Sub QueryCloseErrorHandler: Resume Next End Sub

### **Koding Form Menu**

Sub BukaForm() FORMTRANSAKSI.Show End Sub Sub Keluar() Select Case MsgBox("Anda akan keluar dari aplikasi" \_ & vbCrLf & "Apakah anda yakin?" \_

, vbYesNo Or vbQuestion Or vbDefaultButton1, "Keluar") Case vbNo Exit Sub Case vbYes End Select ThisWorkbook.Save ThisWorkbook.Close End Sub Sub LAporan() Sheet1.Select End Sub Sub Hasil() Sheet3.Select End Sub Sub Pencarian() If Sheet1.Range("d8").Value = "All" Then Call cariberdasarkan Else Call Semuapencarian End If Call AmbilData End Sub Sub Semuapencarian() On Error GoTo OK Dim CariData As Object Set CariData = Sheet2 CariData.Range("A5").CurrentRegion.AdvancedFilterAction:=xlFilterCopy, CriteriaRange:= Sheet3.Range("L4:N5"), Copytorange:=Sheet3.Range("A4:J4"), Unique:=False Exit Sub

OK:

Call MsgBox("Data tidak ditemukan", vbInformation, "Cari Data")

End Sub

Sub cariberdasarkan()

On Error GoTo salah

Dim CariData As Object

Set CariData = Sheet2

CariData.Range("A5").CurrentRegion.AdvancedFilterAction:=xlFilterCopy, CriteriaRange:=\_

Sheet3.Range("L4:M5"), Copytorange:=Sheet3.Range("A4:J4"), Unique:=False

Exit Sub

salah:

Call MsgBox("Data tidak ditemukan", vbInformation, "Cari Data")

End Sub

Sub AmbilData() Dim DBLAPORAN As Long Dim irow As Long irow = Sheet3.Range("A" & Rows.Count).End(xlUp).Row DBLAPORAN = Application.WorksheetFunction.CountA(Sheet3.Range("A5:A1000000")) If DBLAPORAN = 0 Then Sheet5.ListBox1.ListFillRange = "" Else Sheet5.ListBox1.ListFillRange = "HASIL!A5:J" & irow End If End Sub Sub Simpan() ThisWorkbook.Save End Sub

Sub Kembali()

Sheet5.Select

End Sub

Sub Cetak()

Select Case MsgBox("Anda akan mencetak laporan" \_

& vbCrLf & "Apakah anda yakin?" \_

, vbYesNo Or vbQuestion Or vbDefaultButton1, "Cetak")

Case vbNo

Exit Sub

Case vbYes

End Select

Sheet1.PrintPreview

End Sub

# **Koding Form Transaksi**

Private Sub CMBUPDATE\_Click() Dim Ubahdata As Object Set Ubahdata = Sheet2.Range("A6:A1000000").Find(What:=Me.TXTNOMOR.Value, LookIn:=xlValues) If Me.TXTNOMOR.Value = "" Then Call MsgBox("Pilih data yang akan diupdate", vbInformation, "Update Data") Else Ubahdata.Offset(0, 1).Value = Me.CMBDK.Value Ubahdata.Offset(0, 2).Value = Me.CMBTANGGAL.Value Ubahdata.Offset(0, 3).Value = Me.CMBBULAN.Value Ubahdata.Offset(0, 4).Value = Me.CMBTAHUN.Value Ubahdata.Offset(0, 5).Value = Me.CMBPEMBAYARAN.Value Ubahdata.Offset(0, 6).Value = Me.TXTNOBUKTI.Value Ubahdata.Offset(0, 7).Value = Me.TXTURAIAN.Value If Me.CMBDK.Value = "In" Then Ubahdata.Offset(0, 8).Value = Me.TXTJUMLAH.Value End If If Me.CMBDK.Value = "Out" Then Ubahdata.Offset(0, 9).Value = Me.TXTJUMLAH.Value End If

Me.CMBDK.Value = "" Me.TXTNOBUKTI.Value = "" Me.CMBTANGGAL.Value = "" Me.CMBBULAN.Value = "" Me.CMBTAHUN.Value = "" Me.CMBPEMBAYARAN.Value = "" Me.TXTNOBUKTI.Value = "" Me.TXTURAIAN.Value = "" Me.TXTJUMLAH.Value = "" End If End Sub

Private Sub CmdCancel\_Click() Me.CMBDK.Value = "" Me.TXTNOBUKTI.Value = "" Me.CMBTANGGAL.Value = "" Me.CMBBULAN.Value = "" Me.CMBTAHUN.Value = "" Me.TXTNOBUKTI.Value = "" Me.TXTURAIAN.Value = "" Me.TXTJUMLAH.Value = "" Me.Height = 520End Sub Private Sub CmdDelete\_Click() Me.CMBDK.Value = "" Me.TXTNOBUKTI.Value = "" Me.CMBTANGGAL.Value = "" Me.CMBBULAN.Value = "" Me.CMBTAHUN.Value = "" Me.CMBPEMBAYARAN.Value = "" Me.TXTNOBUKTI.Value = "" Me.TXTURAIAN.Value = "" Me.TXTJUMLAH.Value = "" Me.Height = 520End Sub Private Sub CMDSAVE Click() Dim DBTRANSAKSI As Object Set DBTRANSAKSI = Sheet2.Range("A1000000").End(xlUp)

If Me.CMBDK.Value = ""

Or Me.TXTNOBUKTI.Value = ""

Or Me.CMBTANGGAL.Value = ""

Or Me.TXTURAIAN.Value = ""

Or Me.TXTJUMLAH.Value = "" Then

Call MsgBox("Harap isi data transaksi dengan lengkap", vbInformation, "Transaksi")

Else

DBTRANSAKSI.Offset(1, 0).Value = "=ROW()-ROW(\$A\$5)" DBTRANSAKSI.Offset(1, 1).Value = Me.CMBDK.Value DBTRANSAKSI.Offset(1, 2).Value = Me.CMBTANGGAL.Value DBTRANSAKSI.Offset(1, 3).Value = Me.CMBBULAN.Value DBTRANSAKSI.Offset(1, 4).Value = Me.CMBTAHUN.Value DBTRANSAKSI.Offset(1, 5).Value = Me.CMBPEMBAYARAN.Value DBTRANSAKSI.Offset(1, 6).Value = Me.TXTNOBUKTI.Value DBTRANSAKSI.Offset(1, 7).Value = Me.TXTURAIAN.Value

If Me.CMBDK.Value = "In" Then DBTRANSAKSI.Offset(1, 8).Value = Me.TXTJUMLAH.Value End If If Me.CMBDK.Value = "Out" Then DBTRANSAKSI.Offset(1, 9).Value = Me.TXTJUMLAH.Value End If Call AmbilData 'Call Pencarian Me.TXTSALDO.Value = Sheet1.Range("i8") Call MsgBox("Transaksi berhasil disimpan", vbInformation, "Transaksi") Me.CMBDK.Value = "" Me.TXTNOBUKTI.Value = "" Me.CMBTANGGAL.Value = "" Me.CMBBULAN.Value = "" Me.CMBTAHUN.Value = "" Me.CMBPEMBAYARAN.Value = "" Me.TXTNOBUKTI.Value = "" Me.TXTURAIAN.Value = "" Me.TXTJUMLAH.Value = ""

End If End Sub

Private Sub CMDSET\_Click() End Sub

Private Sub CMDSETUP\_Click() Dim SETUP As Object Set SETUP = Sheet2.Range("A1000000").End(xlUp)

If Me.CMBTANGGAL.Value = "" Then Call MsgBox("Harap masukan tanggal saldo awal", vbInformation, "Transaksi") Else

SETUP.Offset(1, 0).Value = "=ROW()-ROW(\$A\$5)" SETUP.Offset(1, 1).Value = "In" SETUP.Offset(1, 2).Value = Me.CMBTANGGAL.Value SETUP.Offset(1, 3).Value = Me.CMBBULAN.Value SETUP.Offset(1, 4).Value = Me.CMBTAHUN.Value SETUP.Offset(1, 5).Value = Me.CMBPEMBAYARAN.Value SETUP.Offset(1, 6).Value = Me.TXTNOBUKTI.Value SETUP.Offset(1, 7).Value = "Saldo Awal" SETUP.Offset(1, 8).Value = Me.TXTSALDO.Value

Call AmbilData 'Call Pencarian Me.TXTSALDO.Value = Sheet1.Range("i8") Call MsgBox("Saldo awal berhasil disimpan", vbInformation, "Transaksi") Me.CMBDK.Value = "" Me.TXTNOBUKTI.Value = "" Me.CMBTANGGAL.Value = "" Me.CMBBULAN.Value = "" Me.CMBTAHUN.Value = "" Me.CMBPEMBAYARAN.Value = "" Me.TXTNOBUKTI.Value = "" Me.TXTURAIAN.Value = ""

Me.Height = 430 End If End Sub

Private Sub CommandButton1\_Click() End Sub

Private Sub TABELDATA\_Click() End Sub

Private Sub TABELDATA\_DblClick(ByVal Cancel As MSForms.ReturnBoolean) On Error GoTo EXCELVBA Me.TXTNOMOR.Value = Me.TABELDATA.Value Me.CMBDK.Value = Me.TABELDATA.Column(1) Me.CMBTANGGAL.Value = Me.TABELDATA.Column(2) Me.CMBBULAN.Value = Me.TABELDATA.Column(3) Me.CMBTAHUN.Value = Me.TABELDATA.Column(4) Me.CMBPEMBAYARAN.Value = Me.TABELDATA.Column(5) Me.TXTNOBUKTI.Value = Me.TABELDATA.Column(6) Me.TXTURAIAN.Value = Me.TABELDATA.Column(7) If Me.CMBDK.Value = "In" Then Me.TXTJUMLAH.Value = Me.TABELDATA.Column(8) End If If Me.CMBDK.Value = "Out" Then Me.TXTJUMLAH.Value = Me.TABELDATA.Column(9) End If Exit Sub EXCELVBA: Call MsgBox("Harap pilih data paa tabel data", vbInformation, "pilih data") End Sub

Private Sub UserForm\_Click() End Sub

Private Sub UserForm\_Initialize()
Me.Height = 520
With CMBDK
.AddItem "In"
.AddItem "Out"
End With
Call AmbilData
Me.TXTSALDO.Value = Sheet1.Range("i8")
End Sub
Private Sub AmbilData()
Dim DBLAPORAN As Long
Dim irow As Long
irow = Sheet2.Range("A" & Rows.Count).End(xlUp).Row

DBLAPORAN = Application.WorksheetFunction.CountA(Sheet2.Range("A6:A1000000"))

If DBLAPORAN = 0 Then

Me.TABELDATA.RowSource = ""

Else

Me.TABELDATA.RowSource = "TRANSAKSI!A6:J" & irow

End If

End Sub